# 604HW User Guide

#### 1

#### Introduction

| Introduction |
|--------------|
|--------------|

#### Getting Started

| Parts | & Functions | 6 |
|-------|-------------|---|
| USIM  | Card        | 7 |

#### Connecting with USB Cable (Windows)

| Device Recognition/Removal on Windows PC1    | 0  |
|----------------------------------------------|----|
| Installing/Uninstalling Driver (Windows PC)1 | 11 |
| Dial-Up Connection (Windows PC)1             | 13 |

#### Connecting with USB Cable (Mac)

| Device Recognition/Removal on Mac    | 16 |
|--------------------------------------|----|
| Installing/Uninstalling Driver (Mac) | 16 |

#### Settings (Using WEB UI)

| Overview of WEB UI         | 20 |
|----------------------------|----|
| WEB UI Window on PC        | 23 |
| Setting Mobile Network     | 25 |
| Setting Function           | 40 |
| System                     | 67 |
| Showing/Setting Data Usage | 74 |
| Updating Software          | 82 |

#### Appendix

| Troubleshooting    | 84 |
|--------------------|----|
| Specifications     | 86 |
| Warranty & Service | 88 |
| Customer Service   | 88 |

#### Safety Precautions

| Safety Precautions                                  | 90 |
|-----------------------------------------------------|----|
| General Notes                                       | 95 |
| Specific Absorption Rate (SAR) Information for this |    |
| Product                                             | 96 |

## 604HW User Guide Contents

#### Introduction

#### Before You Begin

Read "クイックスタート(Quick Start)" (Japanese), "Safety Precautions" and this guide thoroughly beforehand for proper usage.

Accessible services may be limited by contract conditions.

#### Guide Usage Notes

Most operation descriptions are based on default settings. Some operations appear abbreviated.

#### Other Notations

This product is referred to as "wireless modem" in this guide.

# Operating Environment (Compatible OSs)

Use wireless modem in any of these operating environments. Use outside these environments may affect performance. Operating environment (hardware, connected peripherals, installed applications, etc.) may also affect performance.

- For computer support, OS version upgrade information, etc., see corresponding manufacturer's product support documentation.
- The information for operating environment (compatible OSs) listed here is the current information as of June 2017.

| Item          | Description                                                                              |  |
|---------------|------------------------------------------------------------------------------------------|--|
|               | Windows 7 Home Basic (32-bit or 64-bit)<br>Windows 7 Home Premium (32-bit or 64-<br>bit) |  |
|               | Windows 7 Professional (32-bit or 64-bit)<br>Windows 7 Ultimate (32-bit or 64-bit)       |  |
|               | Windows 7 Enterprise (32-bit or 64-bit)                                                  |  |
| <b>C 1</b> 11 | Windows 8 (32-bit or 64-bit)                                                             |  |
| Compatible    | Windows 8 Pro (32-bit or 64-bit)                                                         |  |
| Operating     | Windows 8 Enterprise (32-bit or 64-bit)                                                  |  |
| Systems       | Windows 8.1 (32-bit or 64-bit)                                                           |  |
|               | Windows 8.1 Pro (32-bit or 64-bit)                                                       |  |
|               | Windows 8.1 Enterprise (32-bit or 64-bit)                                                |  |
|               | Windows 10 Home (32-bit or 64-bit)                                                       |  |
|               | Windows 10 Pro (32-bit or 64-bit)                                                        |  |
|               | Mac $OS \times 10.6$ to $10.7$ (32 bit or 64 bit)                                        |  |
|               | Mac $OS \times 10.8$ to $10.7 (32-bit of 04-bit)$                                        |  |
|               |                                                                                          |  |
|               | Windows 7 : 1 GB+ (32-bit)/2 GB+ (64-                                                    |  |
|               | DIT)<br>Windows $9:1$ GPL (32 bit)/2 GPL (64                                             |  |
|               | hit)                                                                                     |  |
| Memory        | Windows 8.1 : $1 \text{ GB} + (32 \text{-} \text{bit})/2 \text{ GB} + (64 \text{-}$      |  |
| Requirements  | bit)                                                                                     |  |
|               | Windows 10:1 GB+ (32-bit)/2 GB+ (64-                                                     |  |
|               | bit)                                                                                     |  |
|               | Mac OS X : 256 MB+ (512 MB+                                                              |  |
|               | recommended)                                                                             |  |
| Hard Disk     | 200 MB+ recommended (100 MB+ free                                                        |  |
| Capacity      | space needed) (Common to each OS)                                                        |  |
| Interface     | USB2.0                                                                                   |  |
|               | Microsoft Internet Explorer 8.0 or later                                                 |  |
|               | Microsoft Edge 20 or later                                                               |  |
| Compatible    | Safari 6.0 or later                                                                      |  |
| Browser       | Mozilla Firefox 24.0 or later                                                            |  |
|               | Google Chrome 21.0 or later                                                              |  |
|               | Opera 12.0 or later                                                                      |  |

#### Package Contents

The following items are included in the package. Please confirm package contents before use. Contact Customer Service for missing items.

Keep accessories including Warranty in a safe place.

- ・クイックスタート (Japanese)
- ・お願いとご注意 (Japanese)
- ・保証書(本体) (Japanese)

#### Getting Started

- Wireless modem accommodates software updates. Use the latest software.
- Note that connection speeds may drop or connections may be disabled depending on line traffic or connection environments.
- This model wireless modem is designed for corporate users, and allows its functionality to be regulated by administrators. Depending on how functions are regulated, settings or operations as described herein may not be available.
- Wireless modem has "Normal Mode" and "Modem Mode" for Windows dial-up connection. For details on switching modes, refer to Modem setting tool user guide.

#### Trademarks

- SoftBank, SoftBank's equivalent in Japanese and the SOFTBANK logo are registered trademarks or trademarks of SoftBank Group Corp. in Japan and other countries.
- HUAWEI is a trademark or registered trademark of HUAWEI TECHNOLOGIES CO., LTD.
- Microsoft®, Windows®, Internet Explorer are trademarks or registered trademarks of Microsoft Corporation in the United States/other countries. Microsoft Windows
   Operating System is indicated in its abbreviated form as Windows.
- TM and © 2017 Apple Inc. All rights reserved.
- Apple, the Apple logo, Mac, Macintosh, and Safari are trademarks of Apple Inc. registered in the United States and other countries.
- Google and Google Chrome are trademarks or registered trademarks of Google Inc.
- Firefox is a trademark or registered trademark of Mozilla
   Foundation in the United States/other countries.
- Opera is a trademark or registered trademark of Opera Software ASA. Go to "http://www.opera.com/" for details on Opera.
- The names of the companies, products and services used in this guide are registered trademarks or trademarks of the respective companies.

# Getting Started

| Parts | & Functions | 6 |
|-------|-------------|---|
| USIM  | Card        |   |

#### Parts & Functions

#### Wireless Modem

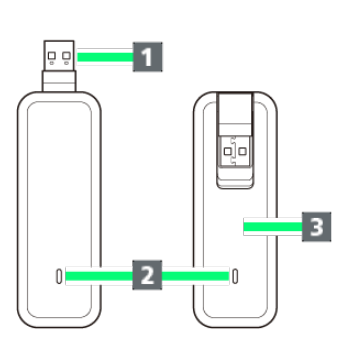

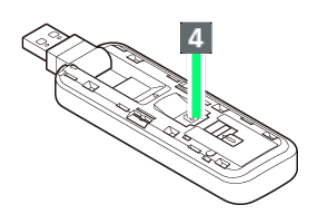

| Part                 | Description                                             |
|----------------------|---------------------------------------------------------|
| 1 USB<br>Connector   | Connect to PC USB port                                  |
| 2 LED Status<br>Lamp | Color and lighting pattern Indicate status of USB modem |
| 3 Cover              | Protects USIM Card                                      |
| 4 USIM Card<br>Slot  | Insert USIM Card                                        |

#### USB Connector

Position USB Connector vertically, horizontally, or rotate it as shown in illustration.

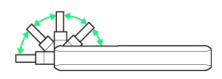

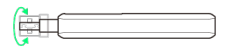

#### LED Status Lamp

LED Status Lamp indicates communication status or abnormal status.

| LED color                                                        | Communication status/                                                                                                    |
|------------------------------------------------------------------|----------------------------------------------------------------------------------------------------|
| and lighting<br>pattern                                          | Abnormal status                                                                                                    |
| Flashes in red<br>(flashes twice<br>briefly, off<br>long)        | <ul> <li>Searching for network</li> <li>Registering network</li> <li>USIM Card is completely locked</li> <li>USIM Card malfunction</li> <li>Communication suspended due to high<br/>temperature</li> <li>Waiting for PIN entry</li> <li>Waiting for PUK entry</li> </ul> |
| Lights in red                                                    | Out of service area                                                                                                    |
| Flashes in<br>blue (on<br>briefly, off<br>long)                  | 4G/LTE available (not communicating or sending while within service area)                                                                                                    |
| Lights in blue                                                   | 4G/LTE communicating                                                                                                    |
| Flashes in<br>purple (on<br>briefly, off<br>long)                | 3G available (not communicating or sending while within service area)                                                                                                    |
| Lights in<br>purple                                              | 3G communicating                                                                                                    |
| Flashes in<br>green (at even<br>intervals)                       | Activating                                                                                                    |
| Flashes in<br>green (flashes<br>quickly<br>at even<br>intervals) | Updating software                                                                                                    |
| Flashes in<br>green (on<br>briefly, off<br>long)                 | GSM available (not communicating or sending while within service area)                                                                                                    |
| Lights in<br>green                                               | GSM communicating                                                                                                    |

#### USIM Card

USIM Card is an IC card that contains customer information including phone number.

#### Handling USIM Card

- Carrier is not liable for damages resulting from installing USIM Card into an IC card reader manufactured by another company.
- · Keep IC chip surface clean.
- $\cdot$  Clean USIM Card with a dry, soft cloth.
- $\cdot$  Do not attach label on USIM Card. May cause malfunction.
- $\cdot$  For handling, see USIM Card user guide (Japanese).
- $\cdot$  USIM Card is the property of SoftBank Corp.
- $\cdot$  Reissue of USIM Card due to loss or damage is at cost.
- $\cdot$  Return USIM Card when canceling subscription.
- $\cdot$  Returned USIM Cards are recycled for environmental conservation.
- Specifications and capabilities are subject to change without notice.
- Keep a copy of information saved to USIM Card. SoftBank Corp. is not responsible for damages due to loss of saved information.
- In case USIM Card or wireless modem (USIM Card inserted) is lost or stolen, urgently request to have usage suspended. Contact Customer Service, General Information.
- Remove wireless modem from computer before removing/ installing USIM Card.
- Be careful not to touch or scratch the IC chip when installing/removing USIM Card.

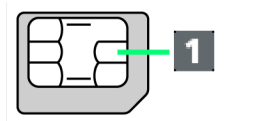

1 IC chip

#### Installing USIM Card

Remove wireless modem from computer in advance.

#### 1

Slide and open Cover in the direction of the arrow

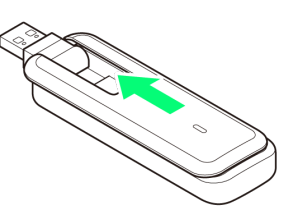

#### 2

Insert USIM Card

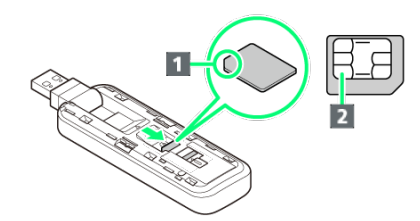

- Confirm the orientation of corner notch (1) and insert
   USIM Card in USIM Card Slot with IC chip (2) facing down.
- $\cdot$  Be careful not to touch or scratch IC chip.

#### 3

Slide and close Cover in the direction of the arrow

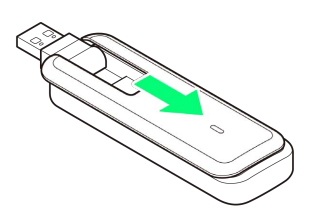

#### Removing USIM Card

Remove wireless modem from computer in advance.

#### 1

Slide and open Cover in the direction of the arrow

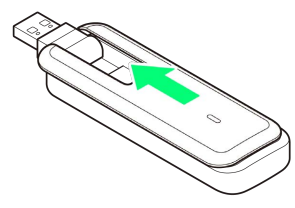

#### 2

Remove USIM Card

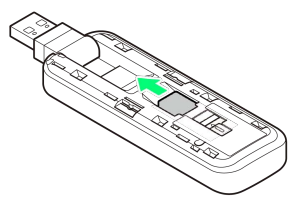

 $\cdot$  Be careful not to touch USIM Card when removing.

#### 3

Slide and close Cover in the direction of the arrow

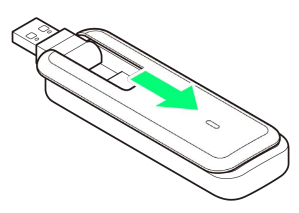

# Connecting with USB Cable (Windows)

| Device Recognition/Removal o  | n Windows PC1 | 0  |
|-------------------------------|---------------|----|
| nstalling/Uninstalling Driver | (Windows PC)1 | 11 |
| Dial-Up Connection (Windows   | PC)1          | 13 |

# Device Recognition/Removal on Windows PC

#### Device Recognition (Windows)

Upon connecting the first time, the device driver is installed automatically.

#### 1

Power on PC

#### 2

Connect wireless modem into PC USB port

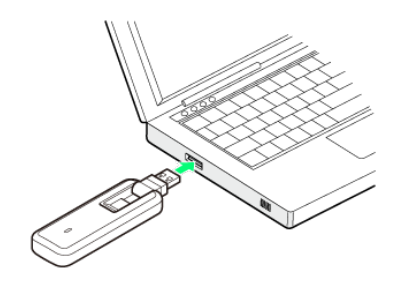

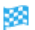

PC recognizes wireless modem (it takes a while).

#### Device Removal (Windows)

When using a PC, check that data uploading/downloading is completed before removing wireless modem.

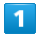

Check that data uploading/downloading is completed.

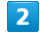

Remove wireless modem from PC

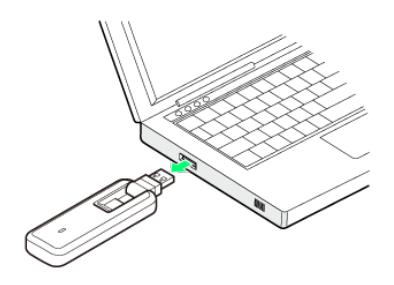

🏁 Removal is complete.

#### Cautions for Removing Wireless Modem

#### Standby/Hibernation

Wireless modem may malfunction if PC enters sleep (standby) or hibernation with it connected. Be sure to remove wireless modem before performing these functions. Wireless modem may malfunction if connected before PC starts/restarts. Remove wireless modem before starting/ restarting PC.

#### WEB UI

Exit WEB UI before removing wireless modem. Do not remove wireless modem during transmissions.

#### Installing/Uninstalling Driver (Windows PC)

#### Notes on Installation/Uninstallation

#### Removing

Do not remove wireless modem during installation/ uninstallation. May cause failure of installation/ uninstallation, system shutdown or other abnormality.

#### Administrative Privileges

Log in as Administrator.

#### Manual Installation

When connecting wireless modem the first time, the device driver installs automatically.

If installation does not begin automatically or a screen is not displayed for selecting installation options, install with the following steps.

Screenshots/operations are based on Windows 10.

 $\cdot$  Power on the PC first, and then connect wireless modem to the PC.

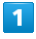

Start menu 🔿 Activate File Explorer

#### 2

This PC

- Windows 8.1: Desktop 🔿 Activate File Explorer ラ [This] PC].
- Windows 7: Start menu 🔶 Computer .

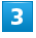

Double-click 604HWSettingTool

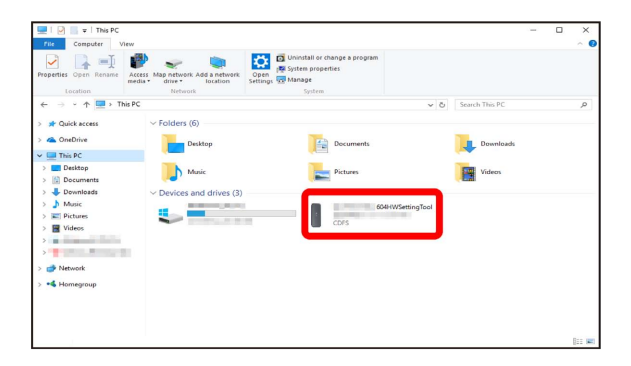

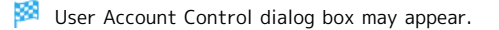

| 4   |  |  |
|-----|--|--|
| Yes |  |  |

When Driver Update is Available

When driver update is available, the driver update confirmation screen for PC is shown. Update the driver for PC with the following steps.

Driver update confirmation screen for PC  $\Rightarrow$  Download

- → Install the driver
- Installation is complete.

| 12                                                                                                    |  |  |
|----------------------------------------------------------------------------------------------------|--|--|
| Uninstalling Driver                                                                                                    |  |  |
| Screenshots/operations are based on Windows 10.                                                                                                    |  |  |
| 1                                                                                                    |  |  |
| Start menu 🔿 Activate File Explorer                                                                                                    |  |  |
| 2                                                                                                    |  |  |
| This PC → Uninstall or change a program                                                                                                    |  |  |
| Comparing Very Very      Properties Open Remain Adda Anter Section Adda Anter Section Adda Anter Secti  |  |  |
| Location         Intervent         Lycolom           e ⇒ + + € III + That PC                                                                                                    |  |  |
| Decuments     Decuments     Decuments     Decuments     Decuments     Decuments     Decuments     Decuments                                                                                                    |  |  |
| More     More     More     More     More     Network locations                                                                                                    |  |  |
| 2 ∰ Manosh<br>2 ≪ Managauga                                                                                                    |  |  |
|                                                                                                    |  |  |
| 3                                                                                                    |  |  |
| In list, 604HWSettingTool 🔿 Uninstall/Change                                                                                                    |  |  |
| B Programs and Factures (e → + ↑ (B) > Control Panel > All Control Panel Items > Programs and Factures                                                                                                    |  |  |
| Cented Instantisme Universited for changes ga program Verse inded events Ta Su under angregen, where them the land then did Universit Change or Reput.  To Workson Reference Ta Su under angregen, where them the land then did Universit Change or Reput.  To Workson Reference Ta Su under angregen, the set of them the land the did University Change or Reput.                                                                                                    |  |  |
| Name Palahar Nama San San San San San San San San San Sa                                                                                                    |  |  |
| Anazarterizatura da construire da construire da const |  |  |
| C Verview General Technologies Co. 141 V 27/2017 22/2012/04/14/20                                                                                                    |  |  |
| Weinsteiner Wage wei zwei schlicht, wei         Schlicht         Schlicht         Schlicht           Weinsteiner Wage weiser Schlicht, Schlicht         Schlicht         Schlicht         Schlicht           Weinsteiner Wage weiser Schlicht, Schlicht         Schlicht         Schlicht         Schlicht           Weinsteiner Wage weiser Schlicht, Schlicht         Schlicht         Schlicht         Schlicht                                                                                                    |  |  |
| and Hospitzeric Reserves         Weilgement         0.0100         0.000         0.000           and Hospitzeric Reserves         Weilgement         0.0100         0.000         0.000           and Hospitzeric Reserves         Weilgement         0.0100         0.000         0.000           and Hospitzeric Reserves         Weilgement         0.0100         0.000         0.000           and Hospitzeric Reserves         Weilgement         Weilgement         0.0100         0.000           and Hospitzeric Reserves         Weilgement         Weilgement         0.0100         0.000           and Hospitzeric Reserves         Weilgement         Weilgement         0.0100         0.000           and Hospitzeric Reserves         Weilgement         Weilgement         0.0100         0.000           and Hospitzeric Reserves         Weilgement         Weilgement         0.0100         0.0100           and Hospitzeric Reserves         Weilgement         Weilgement         0.0100         0.0100           and Hospitzeric Reserves         Weilgement         Weilgement         0.0100         0.0100           and Hospitzeric Reserves         Weilgement         Weilgement         0.0100         0.0100                                                                                                    |  |  |
| Haven Richnologies Co.LM Product version Support Int: http://www.havenc.com                                                                                                    |  |  |
| Uninstallation starts.                                                                                                    |  |  |
| Windows 8.1/Windows 7                                                                                                    |  |  |
| Windows 8.1                                                                                                    |  |  |
| Operate as follows.                                                                                                    |  |  |
| Activate File Explorer  Computer  Uninstall or                                                                                                    |  |  |
| Change $\Rightarrow$ In "User Account Control," Uninstall                                                                                                    |  |  |
| 🏁 Uninstallation starts.                                                                                                    |  |  |
|                                                                                                    |  |  |
|                                                                                                    |  |  |
|                                                                                                    |  |  |
|                                                                                                    |  |  |

| Windows 7                                      |
|------------------------------------------------|
| Operate as follows.                            |
| Start menu 🔿 Control Panel Ə Programs ラ        |
| [Programs and Features] 🔿 [604HWSettingTool] 🔿 |
| Uninstall/Change 🔿 In "User Account Control,"  |
| Uninstall                                      |
| Uninstallation starts.                         |

#### Windows Dial-Up Connection

Phone number and account information for the access point are required to set a new dial-up connection. Contact internet service provider (ISP) or network administrator in advance. Screenshots/operations are based on Windows 10. Actual screens and messages may differ depending on the OS used and environment.

• To set dial-up connection, set wireless modem to "Modem Mode." For details on switching mode, refer to Modem Setting Tool user guide.

#### 1

Power on PC and activate operating system

#### 2

Open Control Panel and click Network and Internet → Network and Sharing Center → Set up a new connection or network

#### 3

Select "Connect to the Internet" as a connecting option, then Next

• If a confirmation window to use an existing connection appears, select No, create a new connection and click Next .

#### 4

#### Dial-up

 A device selection window appears if other modems or terminal adapters are installed. Select wireless modem ("Modem - HUAWEI Mobile Connect - Modem (COMXX)"). Enter phone number and account information, then Create Close

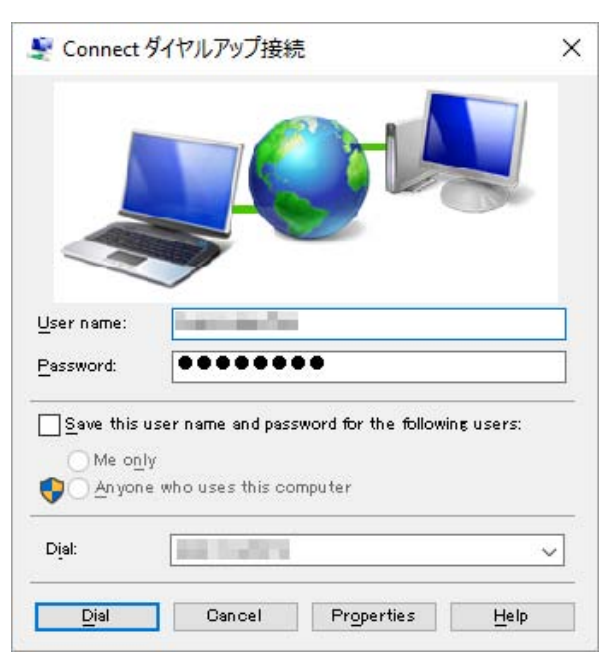

#### 6

In "Network and Sharing Center," Change adapter settings Open Properties of created access point icon

#### 7

In "Options"/"Security"/"Networking"/"Sharing" tabs in Properties window, make necessary settings for connection as provided from ISP or network administrator

#### 8

In "General" tab in Properties window, check if "Connection using" is "Modem - HUAWEI Mobile Connect - Modem (COMXX)," and if "Phone number" is correctly set as entered in step 5

#### 9

Mark "Use dialing rules," Dialing Rules

#### 10

Save/edit location information, then  $\mathbb{OK} \ensuremath{\ominus}$   $\mathbb{OK}$  in Properties window

#### 11

Click network icon in the lower right of desktop  $\bigcirc$  Click the created setting  $\bigcirc$  Connect with "Dial-up Connection"

#### 12

In connection window, Dial

🏁 Dial-up is connected.

# Connecting with USB Cable (Mac)

| Device Recognition/Removal on Mac   | 16 |
|-------------------------------------|----|
| nstalling/Uninstalling Driver (Mac) | 16 |

# Device Recognition/Removal on Mac

#### Removal Cautions

#### Before Entering Sleep Mode

Wireless modem may malfunction if Mac enters Sleep mode with it connected. Be sure to remove wireless modem before leaving Mac unattended, etc. wireless modem may malfunction if connected before Mac starts/restarts. Remove wireless modem before starting/restarting Mac.

#### WEB UI

Exit WEB UI before removing wireless modem. Do not remove wireless modem during transmissions.

Device Recognition (Mac)

#### 1

Power on Mac

#### 2

Connect wireless modem into USB port of Mac

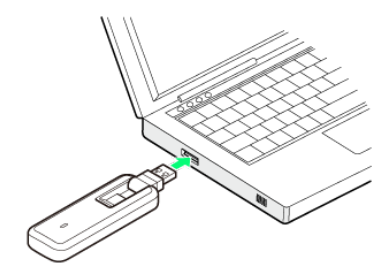

🏁 Mac recognizes wireless modem (it takes a while).

#### Device Removal (Mac)

#### 1

Check that data uploading/downloading is completed

#### 2

Remove wireless modem from Mac

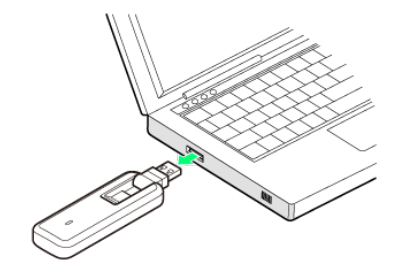

#### Installing/Uninstalling Driver (Mac)

#### Driver Installation (Mac)

Screenshots and steps described here are for Mac OS X 10.12.

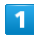

Connect wireless modem to Mac

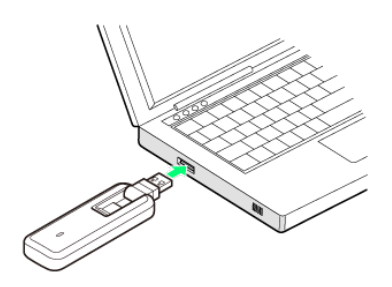

"604HW Setting Tool" icon appears on desktop and"604HW Setting Tool" folder automatically opens.

| 2 |
|---|
|   |
|   |

Double-click 604HW Setting Tool

|                       | /Volumes/604HW Setting Tool |
|-----------------------|-----------------------------|
| 604HW Setting<br>Tool |                             |

#### 3

Enter user name and password 🔿 🛛 K

| En | ter your pass | wants to ma | this.  |    |
|----|---------------|-------------|--------|----|
| Us | er Name       | okaoka      |        |    |
| F  | Password      | •••••       |        |    |
|    |               |             | Canaal | OK |

Installation is complete.

| Unins                                                                                                    | talling Driver (Mac)                                                                                                    |
|----------------------------------------------------------------------------------------------------|----------------------------------------------------------------------------------------------------|
| 4                                                                                                    |                                                                                                    |
| _                                                                                                    |                                                                                                    |
| In Macintos                                                                                                    | ih HD, Library → StartupItem →                                                                                                    |
|                                                                                                    |                                                                                                    |
|                                                                                                    | Image: Childrary/StartupItems/MobileBrServ       Image: Childrary/StartupItems/MobileBrServ       Image: Childrary StartupItems/MobileBrServ       Image: Childrary StartupItems/MobileBrSe                                                                                                    |
| Favorites<br>Cicloud Drive<br>Applications<br>Desktop<br>Ownicads<br>Drives<br>Cicloud Drive<br>Ownicads<br>Drives<br>Cicloud Drive<br>Ownicads<br>Drives<br>Cicloud Drive<br>Ownicads<br>Drives<br>Cicloud Drive<br>Ownicads<br>Drives<br>Cicloud Drive<br>Ownicads<br>Drives<br>Cicloud Drive<br>Ownicads<br>Drives<br>Cicloud Drive<br>Ownicads<br>Drives<br>Cicloud Drive<br>Ownicads<br>Drives<br>Cicloud Drive<br>Ownicads<br>Drives<br>Cicloud Drive<br>Ownicads<br>Drives<br>Cicloud Drive<br>Cicloud Drive | MobiletidServ +<br>MobiletidServ +<br>MobiletidServ<br>MobiletidServ<br>Mo |
| Enter user                                                                                                    | name and password $\Rightarrow$ OK                                                                                                    |
|                                                                                                    |                                                                                                    |
|                                                                                                    | Uninstall wants to make changes.<br>Enter your password to allow this.<br>User Name                                                                                                    |

Cancel

Uninstallation is complete.

# Settings (Using WEB UI)

| Overview of WEB UI         | 20 |
|----------------------------|----|
| WEB UI Window on PC        | 23 |
| Setting Mobile Network     | 25 |
| Setting Function           | 40 |
| System                     | 67 |
| Showing/Setting Data Usage | 74 |
| Updating Software          | 82 |

#### Overview of WEB UI

Connect wireless modem to a computer and use web browser to check wireless modem information or make settings. For web browser support, see "Operating Environment (Compatible OSs)."

#### Cautions on WEB UI

Note the following on WEB UI.

- · If the mode is switched from Normal Mode to Modem Mode by Modem Setting Tool, WEB UI becomes unavailable.
- Setting changes made while in Normal Mode are not reflected after the mode is switched to Modem Mode except changes in Network Mode, Network Search, International Roaming, and PIN Verification.

#### Activating WEB UI on Computer

Screenshots and steps described here are for PC (Windows 10) compatible with WEB UI.

#### 1

Start computer and connect wireless modem

🏁 WEB UI Home Page appears.

- · For connection with computer, see "Device Recognition (Windows)," "Device Recognition (Mac)."
- $\cdot$  Select English from Language list
- When Auto Start Browser is OFF, manually activate web browser and enter "http://web.setting" in the address bar.
- On Mac OS, Auto Start Browser is available only on Administrator account. On non-administrator account, activate web browser manually.

1

In WEB UI Home Page, Log In

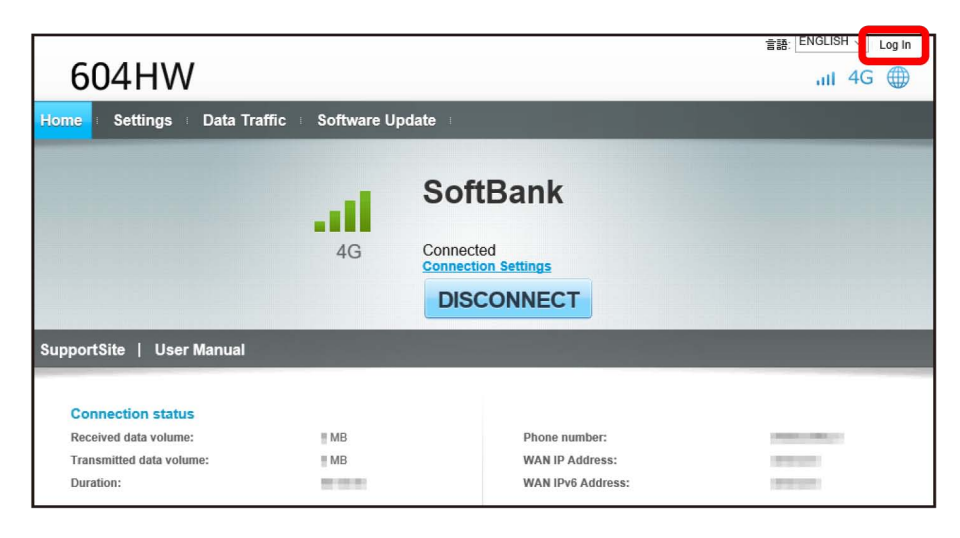

#### 🟁 Login window opens.

| 2                             |  |
|-------------------------------|--|
| Enter Login password 🗦 Log In |  |

| Log In                     | × |
|----------------------------|---|
| Password:<br>Snow Password |   |
| Log In                     |   |

Log Out appears at top right, and login is complete.

 $\cdot$  Password is "admin" by default.

#### 🛐 Default Login Password

For enhancing security, it is recommended to change default Login password. To change Login password, see "Changing Login Password for WEB UI."

#### Lautions for WEB UI Login

Note the following for WEB UI login.

 $\cdot$  When five minutes passes without operation on WEB UI, you are logged out automatically, and entered information is deleted.

#### Layout

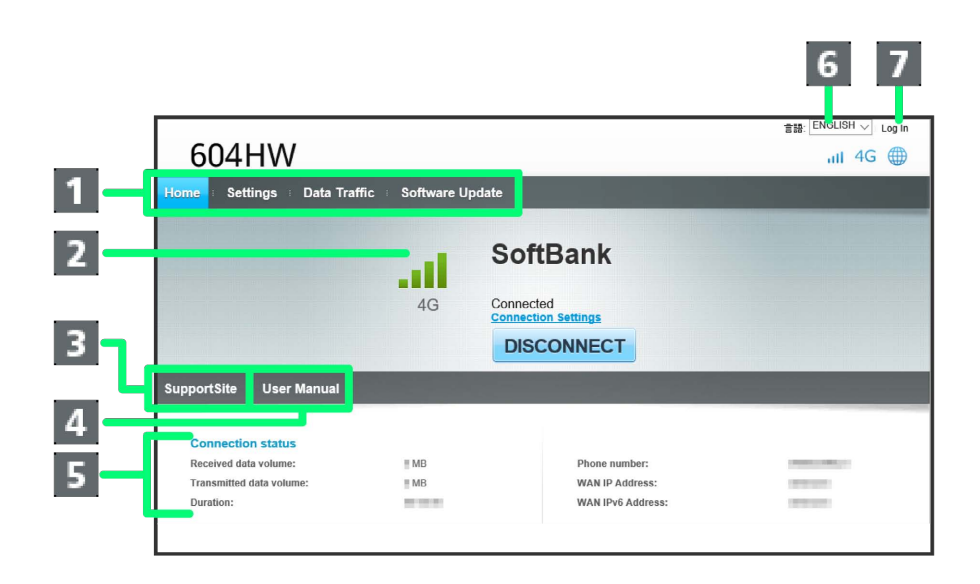

| Item                     | Description                                                                           |  |
|--------------------------|---------------------------------------------------------------------------------------|--|
| 1 Main Menu <sup>1</sup> | Toggle setting menu                                                                   |  |
| 2 Connected network      | Connected network details and signal level                                            |  |
| 3 SupportSite            | Connect SoftBank website and open Support Site of 604HW                               |  |
| 4 User Manual            | Connect SoftBank website and open User Guide of 604HW                                 |  |
|                          | Received data volume:                                                                 |  |
|                          | $\cdot$ Show accumulated received data traffic at the moment from start of connection |  |
|                          | Transmitted data volume:                                                              |  |
|                          | $\cdot$ Show accumulated sent data traffic at the moment from start of connection     |  |
|                          | Duration:                                                                             |  |
| E Connection status      | $\cdot$ Show continuous communication time at the moment from start of connection     |  |
| S Connection status      | Number:                                                                               |  |
|                          | Wireless modem phone number saved to USIM Card                                        |  |
|                          | WAN IP Address:                                                                       |  |
|                          | $\cdot$ Wireless modem IP address; connect to the Internet with this IP address       |  |
|                          | WAN IPv6 Address:                                                                     |  |
|                          | · Wireless modem IPv6 address                                                         |  |
| 6 Language               | Switch language                                                                       |  |
| 7 Log In/Log Out         | Log in/out to/from WEB UI                                                             |  |

1 Input Login password when having not logged in to WEB UI.

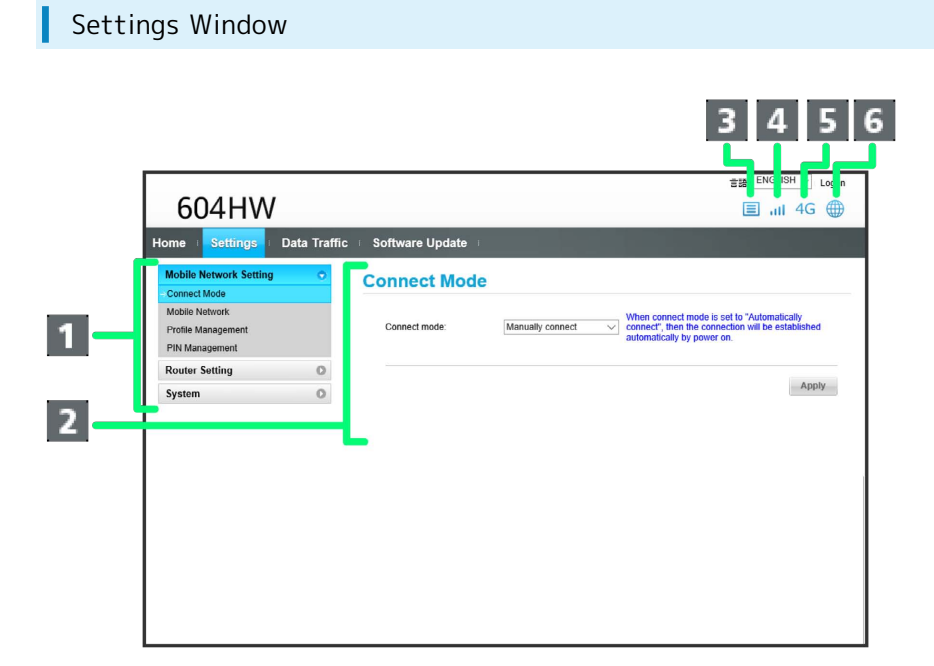

| Item                                  | Description                                                                                                    |
|---------------------------------------|----------------------------------------------------------------------------------------------------|
| 1 Menu List                           | Show Submenus; click option to toggle setting page                                                                                         |
| 2 Setting Page                        | Information/Setting for each function                                                                                                    |
| <b>3</b> Software Update Notification | Appears when update file is available                                                                                                    |
| 4 Signal Strength                     | Mobile Network<br>ℳ(Strong)⇔ ℳ(Weak)⇔ ໜ (Out of service area)                                                                              |
| 5 Network Type                        | Mobile Network<br>4G : SoftBank 4G connected<br>LTE : SoftBank LTE connected<br>3G : SoftBank 3G connected<br>GSM : SoftBank GSM connected |
| 6 Internet Connection Status          | <ul> <li>Gonnected to Internet</li> <li>Not connected to Internet</li> </ul>                                                               |

#### Setting Mobile Network

Make advanced settings when using 4G/LTE/3G/GSM network.

#### Setting Mobile Connection

Set whether to connect mobile network automatically.

# In Menu List, Mobile Network Setting Connect Mode

2

L

1

In "Connect mode," (Automatically connect) 🔿 (Apply)

| Connect Mode       | ~ | Mobile Networ            | k                  |                                                                                          |
|--------------------|---|--------------------------|--------------------|------------------------------------------------------------------------------------------|
| Mobile Network     |   | Notwork                  |                    |                                                                                          |
| Profile Management |   | Network                  |                    | _                                                                                        |
| PIN Management     |   | Network mode:            | 4G/LTE/3G/GSM      |                                                                                          |
| Router Setting     | 0 |                          |                    |                                                                                          |
| System             | 0 | Network Search           |                    |                                                                                          |
|                    |   | Modo:                    | Auto               | In Japan, it is not possible to change the search                                        |
|                    |   | Mode.                    | Auto               | mode of the network.                                                                     |
|                    |   |                          |                    |                                                                                          |
|                    |   |                          |                    |                                                                                          |
|                    |   |                          |                    | Apply                                                                                    |
|                    |   | International Roar       | ning               | It will incur additional roaming charges when                                            |
|                    |   | International Roaming:   | C Enable   Disable | using the international roaming network, it is<br>recommended to set the connect mode to |
|                    |   | International Execution. |                    | "Manually connect" or the network search is                                              |
|                    |   | international roaming.   |                    | set to "Manual".                                                                         |
|                    |   | mernalona roannig.       |                    | set to "Manual".                                                                         |
|                    |   | inconductor rounning.    |                    | set to "Manual".                                                                         |

Sonnect Mode is set to Automatically connect.

| Setting Network Mod | le |
|---------------------|----|
|---------------------|----|

Set whether to connect to mobile network automatically.

 $\cdot$  "4G/LTE/3G/GSM" is set by default.

#### 1

In Menu List, Mobile Network Setting ラ Mobile Network

| Mobile Network     When connect mode is set to "Automatically connect", then the connection will be established automatically by power on.       Profile Management     Manually connect       PiN Management     Applies the set of the set of th | Mobile Network Setting  Connect Mode                   | Connect Mode  |                    |                                                                                                    |
|----------------------------------------------------------------------------------------------------|--------------------------------------------------------|---------------|--------------------|----------------------------------------------------------------------------------------------------|
| Router Setting O                                                                                                    | Mobile Network<br>Profile Management<br>PIN Management | Connect mode: | Manually connect V | When connect mode is set to "Automatically<br>connect", then the connection will be established<br>automatically by power on. |
| Ap                                                                                                    | Router Setting O                                       |               |                    |                                                                                                    |
| System                                                                                                    | System O                                               |               |                    | Apply                                                                                                    |

2

| Home Settings Data Traffic                                                                                                    | ∃ Software Update ∃                                                                                                    |
|----------------------------------------------------------------------------------------------------|----------------------------------------------------------------------------------------------------|
| Mobile Network Setting         Image: Connect Mode           Connect Mode         Mobile Network           Profile Management         Setting | Mobile Network Network                                                                                                    |
| PIN Management Router Setting                                                                                                    | Network mode: 4G/LTE/3G/GSM V                                                                                                    |
| System O                                                                                                    | Network Search Mode: Auto In Japan, it is not possible to change the search mode of the network.                                                                                                    |
|                                                                                                    | Apply International Roaming International Roaming: CEnable CEnable CEn |

In "Network mode," 4G/LTE/3G/GSM / 4G/LTE

# Settings (Using WEB UI)

604HW

(Apply)

| Connect Mode       | • | Mobile Network         | < Contract of the second second secon |                                                                  |
|--------------------|---|------------------------|----------------------------------------------------------------------------------------------------|------------------------------------------------------------------|
| Mobile Network     |   | Network                |                                                                                                    |                                                                  |
| Profile Management |   | Network                |                                                                                                    |                                                                  |
| PIN Management     |   | Network mode:          | 4G/LTE                                                                                                    | ~                                                                |
| Router Setting     | 0 |                        |                                                                                                    |                                                                  |
| System             | 0 | Network Search         |                                                                                                    |                                                                  |
|                    |   | Mode:                  | Auto                                                                                                    | In Japan, it is not possible to change the search                |
|                    |   |                        |                                                                                                    | mode of the network.                                             |
|                    |   |                        |                                                                                                    |                                                                  |
|                    |   |                        |                                                                                                    | - Annali                                                         |
|                    |   | International Roan     | ning                                                                                                    | Арріу                                                            |
|                    |   |                        |                                                                                                    | It will incur additional roaming charges when                    |
|                    |   | International Roaming: | ○ Enable 		 O Disable                                                                                                    | "Manually connect", or the network search is<br>set to "Manual". |
|                    |   |                        |                                                                                                    | Apply                                                            |

🏁 Network mode is set.

### 3

| Setting Network Search |
|------------------------|
|------------------------|

Search for and set mobile network during international roaming. In Japan, always use auto-mode. Settings are not changed.

#### 1

In Menu List, [Mobile Network Setting] 🔿 [Mobile Network]

| Mobile Network Setting<br>Connect Mode | • | Connect Mode  |                    |                                                                                 |
|----------------------------------------|---|---------------|--------------------|---------------------------------------------------------------------------------|
| Mobile Network                         |   |               |                    | When connect mode is set to "Automatically                                      |
| Profile Management<br>PIN Management   |   | Connect mode: | Manually connect ~ | connect", then the connection will be established<br>automatically by power on. |
| Router Setting                         | 0 |               |                    |                                                                                 |
| System                                 | 0 |               |                    | Apply                                                                           |
|                                        |   |               |                    |                                                                                 |

2

In network search mode, Manual ラ Apply

| Connect Mode                         | • | Mobile Network         | C        |                                                                                                    |
|--------------------------------------|---|------------------------|----------|----------------------------------------------------------------------------------------------------|
| Connect Mode<br>Mobile Network       |   | Network                |          |                                                                                                    |
| Profile Management<br>PIN Management |   |                        | 10175    |                                                                                                    |
| Router Setting                       | 0 | Network mode:          | 4G/LTE   |                                                                                                    |
| System                               | 0 | Network Search         |          |                                                                                                    |
|                                      |   | Mode:                  | Manual   | Japan, it is not possible to change the search ode of the network.                                                                                           |
|                                      |   | International Roam     | ning     | Apply<br>It will incur additional roaming charges when                                                                                                    |
|                                      |   | International Roaming: | ○ Enable | using the international roaming network, it is<br>recommended to set the connect mode to<br>"Manually connect", or the network search is<br>set to "Manual". |
|                                      |   |                        |          |                                                                                                    |

| 3                                                        |    |  |
|----------------------------------------------------------|----|--|
| Select the network 🔿 OK                                  |    |  |
| Network List                                             |    |  |
| <ul> <li>x000000000000000000000000000000000000</li></ul> |    |  |
|                                                          | OK |  |

| International Roam                               | ng                                                                                                    |                               |
|--------------------------------------------------|----------------------------------------------------------------------------------------------------|-------------------------------|
| 1                                                |                                                                                                    |                               |
| In Menu List, Mobile Netwo                       | Setting) 🔿 [Mobile Network]                                                                                                    |                               |
| Home   Settings   Data Traffic                   | Software Update 🗉                                                                                                    |                               |
| Mobile Network Setting  Connect Mode             | Connect Mode                                                                                                    |                               |
| Mobile Network Profile Management PIN Management | Connect mode: Manually connect $\checkmark$ When connect mode is set to "Au<br>connect", then the connection will<br>automatically by power on. | tomatically<br>be established |
| Router Setting O                                 |                                                                                                    | Apply                         |
|                                                  |                                                                                                    |                               |
|                                                  |                                                                                                    |                               |

#### 2

Change International roaming 🔶 Apply

| Connect Mode                      | • | Mobile Network                                                                                                    |
|-----------------------------------|---|----------------------------------------------------------------------------------------------------|
| Mobile Network Profile Management |   | Network                                                                                                    |
| PIN Management                    | 0 | Network mode: 4G/LTE/3G/GSM V                                                                                                    |
| System                            | 0 | Network Search                                                                                                    |
|                                   |   | Mode: Auto In Japan, it is not possible to change the search mode of the network.                                                                                                    |
|                                   |   | Apply                                                                                                    |
|                                   |   | It will incur additional roaming charges when                                                                                                    |
|                                   |   | International Roaming: Disable Obiable Obiable It will incur additional roaming charges where the<br>international Roaming: Disable Obiable Roaming Reference The network is set to "Manual", connect mode to<br>"Kanually connect", or the network search is<br>set to "Manual". |

International roaming setting is changed.

• When turning Disable to Enable, information screen appears. Click OK to change international roaming setting.

29

#### Setting Profile Type

Set Profile Type.

Set the following items and create profile.

| Item          | Description                   |
|---------------|-------------------------------|
| Local Profile | Set profile in wireless modem |
| PC Profile    | Set profile in PC             |

#### 1

In Menu List, Mobile Network Setting 🔿 Profile Management

| Mobile Network Setting | • | Connect Mode  |                  |        |                                                   |
|------------------------|---|---------------|------------------|--------|---------------------------------------------------|
| Connect Mode           |   |               |                  |        |                                                   |
| Mobile Network         |   |               |                  |        | When connect mode is set to "Automatically        |
| Profile Management     |   | Connect mode: | Manually connect | $\sim$ | connect", then the connection will be established |
| PIN Management         |   |               |                  |        | automatically by power off.                       |
| Router Setting         | 0 |               |                  |        |                                                   |
| System                 | 0 |               |                  |        | App                                               |

#### 2

Select profile typeA ⋺ 🗛 Apply

| Mobile Network Setting<br>Connect Mode | ۰ | Profile Manag         | ement           |                         |
|----------------------------------------|---|-----------------------|-----------------|-------------------------|
| Profile Management                     |   | Profile Type:         | PC Profile      | ~                       |
| PIN Management<br>Router Setting       | 0 |                       |                 | Apply                   |
| System                                 | 0 | Profile name:         | Commercial ipv4 | ~                       |
|                                        |   | APN:                  | *****           |                         |
|                                        |   | User name:            | *******         |                         |
|                                        |   | Password:             | ********        |                         |
|                                        |   | Authorization method: | *******         |                         |
|                                        |   | IP Type:              | *****           |                         |
|                                        |   | DNS Settings:         | *****           |                         |
|                                        |   |                       |                 |                         |
|                                        |   |                       |                 | New profile Edit Delete |
|                                        |   |                       |                 |                         |

🏁 Profile Type is set.

#### **Creating Profile**

Create Local Profile. PC Profile can be created by Profile Generation Tool. For details, refer to Profile Generation Tool user guide. Set the following items and create profile.

| Item                 | Description                 |
|----------------------|-----------------------------|
| Profile name         | Enter profile name          |
| APN                  | Enter APN                   |
| User name            | Enter username              |
| Password             | Enter password              |
| Authorization method | Select authorization method |

#### 1

L

In Menu List, [Mobile Network Setting] 🔿 Profile Management]

| Mobile Network Setting | • | Connect Mod   | e                |                                            |
|------------------------|---|---------------|------------------|--------------------------------------------|
| Connect Mode           |   |               |                  |                                            |
| Mobile Network         |   | Connect mode: | Manually connect | When connect mode is set to "Automatically |
| Profile Management     |   | Connect mode. | wanually connect | automatically by power on.                 |
| PIN Management         |   |               |                  |                                            |
| Router Setting         | 0 |               |                  |                                            |
| System                 | 0 |               |                  | Apply                                      |
|                        |   |               |                  |                                            |

#### 2

New profile

| Connect Mode       |   | Profile Manage        | ement           |                  |        |
|--------------------|---|-----------------------|-----------------|------------------|--------|
| Mobile Network     |   |                       |                 |                  |        |
| Profile Management |   | Profile Type:         | Local Profile   | $\checkmark$     |        |
| PIN Management     |   |                       |                 |                  |        |
| Router Setting     | 0 |                       |                 |                  | Apply  |
| System             | 0 | Profile name:         | Commercial ipv4 | ~                |        |
|                    |   | APN:                  | *****           |                  |        |
|                    |   | User name:            | *****           |                  |        |
|                    |   | Password:             | ******          |                  |        |
|                    |   | Authorization method: | *******         |                  |        |
|                    |   | IP Type:              | *******         |                  |        |
|                    |   | DNS Settings:         | ******          |                  |        |
|                    |   |                       |                 | New profile Edit | Delete |
|                    |   |                       |                 |                  |        |

604HW

| t each item ラ 🗛 Apply |                   |   |
|-----------------------|-------------------|---|
| Edit                  |                   | 8 |
| Profile name:         | X000000000X       |   |
| APN:                  | X00000000X        |   |
| User name:            | X00000000X        |   |
| Password:             | •••••••••         |   |
| Authentication:       | Auto 🗸            |   |
| IP Type:              | IPv4 $\checkmark$ |   |
| DNS Settings:         | Dynamic 🗸         |   |
| <b>y</b> .            |                   |   |
|                       | Apply Cancel      |   |

Created profile appears for profile name.

#### Editing Profile

Edit already saved profile.

Initial profile set by default and currently used profile cannot be edited.

#### 1

L

In Menu List, Mobile Network Setting 🔿 Profile Management

| Mobile Network Setting | • | Connect Mod   | le               |                                                                                                    |
|------------------------|---|---------------|------------------|----------------------------------------------------------------------------------------------------|
| Mobile Network         |   |               |                  | When connect mode is set to "Automatically                                                          |
| Profile Management     |   | Connect mode: | Manually connect | <ul> <li>connect", then the connection will be established<br/>automatically by power on</li> </ul> |
| PIN Management         |   |               |                  | automatically by power on.                                                                          |
| Router Setting         | 0 |               |                  |                                                                                                    |
| System                 | 0 |               |                  | Apply                                                                                               |
|                        |   |               |                  |                                                                                                    |
|                        |   |               |                  |                                                                                                    |

#### 2

Select profile name 🔿 Edit

| Mobile Network Setting           | • | Profile Manad         | ement         |                         |
|----------------------------------|---|-----------------------|---------------|-------------------------|
| Connect Mode<br>Mobile Network   |   | Trome manag           | ement         |                         |
| Profile Management               |   | Profile Type:         | Local Profile | $\sim$                  |
| PIN Management<br>Router Setting | 0 |                       |               | Apply                   |
| System                           | 0 | Profile name:         | xxxxxxxxxxx   | $\sim$                  |
|                                  |   | APN:                  | 20000000000   |                         |
|                                  |   | User name:            | X00000000X    |                         |
|                                  |   | Password:             | *****         |                         |
|                                  |   | Authorization method: | Auto          |                         |
|                                  |   | IP Type:              | IPv4          |                         |
|                                  |   | DNS Settings:         | Dynamic       |                         |
|                                  |   |                       |               |                         |
|                                  |   |                       |               | New profile Edit Delete |

| Enter each item 🕤 (Apply) |                                        | 8 |
|---------------------------|----------------------------------------|---|
| Profile name:             | xxxxxxxxxxxxxxxxxxxxxxxxxxxxxxxxxxxxxx |   |
| APN:                      | x000000000X                            | I |
| User name:                | X00000000X                             | I |
| Password:                 | •••••••••                              | I |
| Authentication:           | Auto ~                                 | I |
| IP Type:                  | IPv4 ~                                 | I |
| DNS Settings:             | Dynamic 🗸                              | I |
|                           | Apply Cancel                           |   |

Edited information appears.
# **Deleting Profile**

Delete created profiles. Preset profiles are not deleted.

#### 1

In Menu List, [Mobile Network Setting] 🔿 Profile Management]

| Mobile Network Setting         | • | Connect Mod   | e                |                                                                                                    |
|--------------------------------|---|---------------|------------------|----------------------------------------------------------------------------------------------------|
| Connect Mode<br>Mobile Network |   |               |                  |                                                                                                    |
| Profile Management             |   | Connect mode: | Manually connect | When connect mode is set to "Automatically<br>connect", then the connection will be established<br>automatically by newer on |
| PIN Management                 |   |               |                  | automatically by power on.                                                                                                   |
| Router Setting                 | 0 |               |                  |                                                                                                    |
| System                         | 0 |               |                  | Apply                                                                                                    |
|                                |   |               |                  |                                                                                                    |
|                                |   |               |                  |                                                                                                    |

2

Select profile name ⇒ Delete

| Mobile Network Setting | • | <b>Profile Manag</b>  | ement         |                  |       |
|------------------------|---|-----------------------|---------------|------------------|-------|
| Mobile Network         |   |                       |               |                  |       |
| Profile Management     |   | Profile Type:         | Local Profile | $\sim$           |       |
| PIN Management         |   |                       |               |                  |       |
| Router Setting         | 0 |                       |               |                  | Apply |
| System                 | 0 | Profile name:         | X00000000X    | $\checkmark$     |       |
|                        |   | APN:                  | X00000000X    |                  |       |
|                        |   | User name:            | 20000000000   |                  |       |
|                        |   | Password:             | *****         |                  |       |
|                        |   | Authorization method: | Auto          |                  |       |
|                        |   | IP Type:              | IPv4          |                  |       |
|                        |   | DNS Settings:         | Dynamic       |                  |       |
|                        |   |                       |               |                  |       |
|                        |   |                       |               | New weather Edit | 0.14  |

3

OK

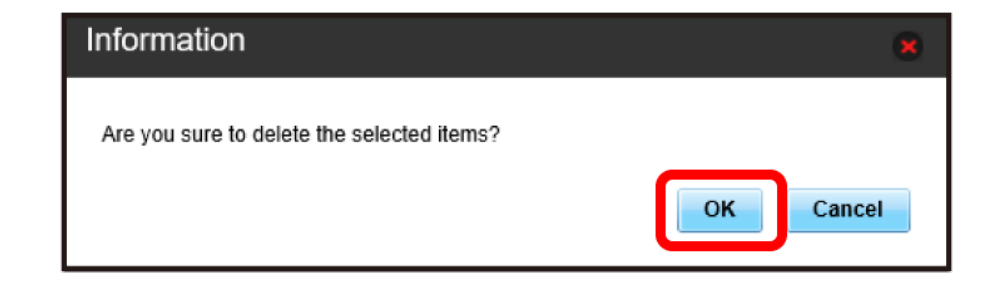

🏁 Profile is deleted.

# **PIN Verification**

Set PIN Verification.

PIN (Personal Identification Number) is a code to prevent unauthorized use. USIM PIN is "9999" by default.

- · Set PIN verification to Enable to use wireless modem by PIN entry.
- Incorrectly entering PIN code three consecutive times activates PIN Lock. PUK Code is required to unlock it. For details about PUK, contact Customer Service, General Information. Incorrectly entering PUK Code ten consecutive times locks wireless modem completely. If wireless modem is completely locked, wireless modem must be serviced. Contact Customer Service, General Information.

| _ | _ | _ |
|---|---|---|
|   |   |   |
|   |   |   |
|   |   |   |
|   |   |   |
|   |   |   |
|   |   |   |

In Menu List, Mobile Network Setting → PIN Management

| Mobile Network Setting            | • | <b>Connect Mode</b> |                  |   |                                                                                                 |
|-----------------------------------|---|---------------------|------------------|---|-------------------------------------------------------------------------------------------------|
| Mobile Network Profile Management |   | Connect mode:       | Manually connect | ~ | When connect mode is set to "Automatically<br>connect", then the connection will be established |
| PIN Management                    |   |                     |                  |   | automatically by power on.                                                                      |
| Router Setting                    | 0 |                     |                  |   |                                                                                                 |
| System                            | 0 |                     |                  |   | Apply                                                                                           |
|                                   | _ |                     |                  |   |                                                                                                 |

# 2

Set "PIN verification" to Enable  $\Rightarrow$  Enter PIN code  $\Rightarrow$  Apply

| Mobile Network Setting                               | ۲ | <b>PIN Management</b>    |                                                       |
|------------------------------------------------------|---|--------------------------|-------------------------------------------------------|
| Connect Mode<br>Mobile Network<br>Profile Management |   | If PIN setting is enabl  | ed, need to enter PIN code each time the power is on. |
| PIN Management                                       |   | Current PIN code status: | Disable                                               |
| Router Setting                                       | 0 | PIN verification:        | Enable                                                |
| System                                               | 0 | PIN code:                | ••••                                                  |
|                                                      |   |                          | Show PIN code                                         |
|                                                      |   | Remaining attempts:      | 3                                                     |
|                                                      |   |                          |                                                       |
|                                                      |   |                          | Apply                                                 |

PIN code entry from WEB UI is required.

L

Activate WEB UI

# 2

Enter four- to eight-digit PIN code

| PIN Requ  | lired                                                                   |  |
|-----------|-------------------------------------------------------------------------|--|
| PIN code: | PIN code should be 4-8 digits Show PIN code Remaining attempts: 3 Apply |  |
|           |                                                                         |  |

3

Apply

| PIN code:<br>PIN code should be 4-8 digits<br>Show PIN code<br>Remaining attempts: 3 | PIN Requ  | lired                         |       |
|--------------------------------------------------------------------------------------|-----------|-------------------------------|-------|
| PIN code should be 4-8 digits Show PIN code Remaining attempts: 3                    | PIN code: | ••••                          |       |
| Show PIN code     Remaining attempts: 3                                              |           | PIN code should be 4-8 digits |       |
| Remaining attempts: 3                                                                |           | Show PIN code                 |       |
|                                                                                      |           | Remaining attempts: 3         |       |
|                                                                                      |           |                               |       |
|                                                                                      |           |                               | Apply |
| Apply                                                                                |           |                               |       |
| Арріу                                                                                |           |                               |       |
| Арріу                                                                                |           |                               |       |

🥦 When correct PIN is entered, Home Page appears.

# Changing PIN

Change the PIN to any four- to eight-digit number if required.

#### 1

In Menu List, Mobile Network Setting 🔿 PIN Management

| Connect Mode       |   |               |                    |                                                   |
|--------------------|---|---------------|--------------------|---------------------------------------------------|
|                    |   |               |                    |                                                   |
| Mobile Network     |   |               |                    | When connect mode is set to "Automatically        |
| Profile Management |   | Connect mode: | Manually connect V | connect", then the connection will be established |
| PIN Management     |   |               |                    | automation, sy porte dit.                         |
| Router Setting     | 0 |               |                    |                                                   |
| System             | 0 |               |                    | Apply                                             |
|                    |   |               |                    |                                                   |

2

Set "PIN verification" to Modify ⇒ Set required items ⇒ Apply

| Mobile Network Setting<br>Connect Mode<br>Mobile Network | • | PIN Management                        | ed, need to enter PIN code each time the power is on. |
|----------------------------------------------------------|---|---------------------------------------|-------------------------------------------------------|
| Profile Management<br>PIN Management                     |   | Current PIN code status:              | Enable                                                |
| Router Setting                                           | 0 | PIN verification:                     | Modify                                                |
| System                                                   | 0 | PIN code:<br>New PIN:<br>Confirm PIN: | •••• •••• Show PIN code                               |
|                                                          |   | Remaining attempts:                   | 3 Apply                                               |

🏁 PIN is modified.

Disable PIN verification.

### 1

In Menu List, Mobile Network Setting → PIN Management

| Mobile Network Setting |   | Connect Mode  |                  |                                                                                |
|------------------------|---|---------------|------------------|--------------------------------------------------------------------------------|
| Connect Mode           |   |               |                  |                                                                                |
| Mobile Network         |   |               |                  | When connect mode is set to "Automatically                                     |
| Profile Management     |   | Connect mode: | Manually connect | connect", then the connection will be established<br>automatically by power on |
| PIN Management         |   |               |                  | automational of portor off.                                                    |
| Router Setting         | 0 |               |                  |                                                                                |
| System                 | 0 |               |                  | Appl                                                                           |
|                        |   |               |                  |                                                                                |

2

Set "PIN verification" to Disable 
→ Enter PIN code → Apply

| fobile Network<br>Profile Management | If PIN setting is enable | ed, need to enter PIN code each time the power is on. |
|--------------------------------------|--------------------------|-------------------------------------------------------|
| PIN Management                       | Current PIN code status: | Enable                                                |
| louter Setting O                     | PIN verification:        | Disable                                               |
| ystem O                              | PIN code:                |                                                       |
|                                      |                          | Show PIN code                                         |
|                                      | Remaining attempts:      | 3                                                     |
|                                      |                          |                                                       |

PIN verification is canceled.

604HW

# Setting Function

Set function such as Firewall and IP address filter.

# Setting DHCP

Set DHCP to assign IP address to wireless modem within LAN Setting items are as follows:

| Item             | Description                      |
|------------------|----------------------------------|
| IP address       | Set IP address of wireless modem |
| Subnet mask      | Set Subnet mask                  |
| DHCP server      | Set whether to use DHCP          |
| Start IP address | Set Start IP address to assign   |
| End IP address   | Set End IP address to assign     |
| DHCP lease time  | Set lease time of IP address     |

1

In Menu List, Router Setting → DHCP

| Connect mode: | Manually connect | When connect mode is set to "Automatically |
|---------------|------------------|--------------------------------------------|
| Connect mode. |                  | automatically by power on.                 |
|               |                  |                                            |
|               |                  |                                            |
|               |                  | Apply                                      |
|               |                  |                                            |
|               |                  |                                            |
|               |                  |                                            |
|               |                  |                                            |
|               |                  |                                            |
|               |                  |                                            |
|               |                  |                                            |
|               |                  |                                            |
|               | Connect mode     | Connect mode: Manually connect v           |

2

Set each item 🔶 Apply

| Mobile Network Setting           | DHCP                 |                     |
|----------------------------------|----------------------|---------------------|
| Router Setting 💿                 |                      |                     |
| DHCP                             | IP Address Settings  |                     |
| Firewall<br>IP Address Filtering | IP address:          | - M- 1011100        |
| Domain Name Filter               | Subnet mask:         | 10.10.1001          |
| Special Applications             | DHCP server configur | ation               |
| DMZ<br>SIP ALG                   | DHCP server:         | Enable      Disable |
| UPnP<br>NAT                      | Start IP address:    | A 10170 A           |
| Out Of Service Notification      | End IP address:      |                     |
| System O                         | DHCP lease time (s): |                     |
|                                  |                      |                     |

I

### Firewall Switch

Set Firewall function. Setting items are as follows:

| Item                      | Description                                   |  |
|---------------------------|-----------------------------------------------|--|
| IP address filtering      | Set whether to use IP address filter function |  |
| Enable domain name filter | Set whether to enable domain name filter      |  |

1

L

In Menu List, Router Setting 🔿 Firewall

| Mobile Network Setting      | 2 Co | nnect Mod     | le                 |                                                                                 |
|-----------------------------|------|---------------|--------------------|---------------------------------------------------------------------------------|
| Router Setting              | >    |               |                    | When connect mode is set to "Automatically                                      |
| Firewall                    |      | Connect mode: | Manually connect ~ | connect", then the connection will be established<br>automatically by power on. |
| IP Address Filtering        |      |               |                    |                                                                                 |
| Domain Name Filter          |      |               |                    |                                                                                 |
| Portmapping                 |      |               |                    | Apply                                                                           |
| Special Applications        |      |               |                    |                                                                                 |
| DMZ                         |      |               |                    |                                                                                 |
| SIP ALG                     |      |               |                    |                                                                                 |
| UPnP                        |      |               |                    |                                                                                 |
| NAT                         |      |               |                    |                                                                                 |
| Out Of Service Notification |      |               |                    |                                                                                 |
| VPN Pass-through            |      |               |                    |                                                                                 |
| System                      | >    |               |                    |                                                                                 |
|                             |      |               |                    |                                                                                 |

2

Set each item 🔶 Apply

| Mobile Network Setting      | Firewall                                                                                      |
|-----------------------------|-----------------------------------------------------------------------------------------------|
| Router Setting              |                                                                                               |
| DHCP                        | This page will show you how to enable firewall filter function. IP address filter function is |
| Firewall                    | available only when firewall is enabled.                                                      |
| IP Address Filtering        |                                                                                               |
| Domain Name Filter          | ☐ IP address filtering                                                                        |
| Portmapping                 | ≥ Enable domain name iller                                                                    |
| Special Applications        |                                                                                               |
| DMZ                         | Apply                                                                                         |
| SIP ALG                     | Арру                                                                                          |
| UPnP                        |                                                                                               |
| NAT                         |                                                                                               |
| Out Of Service Notification |                                                                                               |
| VPN Pass-through            |                                                                                               |
| System O                    |                                                                                               |
|                             |                                                                                               |

🏁 Firewall is set.

# Setting IP Address and Port Filtering

Set whether to apply rules and allow transmissions from Internet through Firewall, based on sender/receiver addresses. Setting items are as follows:

| Item           | Description                                                                            |  |
|----------------|----------------------------------------------------------------------------------------|--|
| LAN IP Address | Set source IP address to apply rules; specify IP address from IP addresses used on LAN |  |
| LAN Port       | Set source port number to apply rules                                                  |  |
| WAN IP Address | Set destination IP address to apply rules                                              |  |
| WAN Port       | Set destination port number to apply rules                                             |  |
| Protocol       | Select protocol to apply rules                                                         |  |
| ІР Туре        | Set IP type to apply rules                                                             |  |
| Status         | Set whether to apply rules                                                             |  |
| Options        | Save or delete rules                                                                   |  |

1

In Menu List, Router Setting 🔿 IP Address Filtering

| uter Setting              |               |                  |                                                                                             |
|---------------------------|---------------|------------------|---------------------------------------------------------------------------------------------|
| Juter Setting             |               |                  |                                                                                             |
| ICP                       | Connact mode: | Manually connect | When connect mode is set to "Automatically connect" then the connection will be established |
| rewall                    | Connect mode. |                  | automatically by power on.                                                                  |
| Address Filtering         |               |                  |                                                                                             |
| omain Name Filter         |               |                  |                                                                                             |
| ortmapping                |               |                  | Apply                                                                                       |
| ecial Applications        |               |                  |                                                                                             |
| ΛZ                        |               |                  |                                                                                             |
| P ALG                     |               |                  |                                                                                             |
| PnP                       |               |                  |                                                                                             |
| AT                        |               |                  |                                                                                             |
| t Of Service Notification |               |                  |                                                                                             |
| PN Pass-through           |               |                  |                                                                                             |
|                           |               |                  |                                                                                             |

• If a message asking to enable IP Address Filtering in Firewall setting appears, see "Firewall Switch" and checkmark "IP address filtering" from Firewall then retry.

### 2

In "Filter mode," Blacklist / Whitelist

| Mobile Network Setting      | 0 | IP Address Filtering                                                                                                    |
|-----------------------------|---|----------------------------------------------------------------------------------------------------|
| Router Setting              | • | pro processes and processes 🖌                                                                                                    |
| DHCP                        |   | Filter packets using the following rules specified with protocol, port and IP address.                                                        |
| Firewall                    |   |                                                                                                    |
| P Address Filtering         |   | <ul> <li>Filter mode</li> <li>Blacklist: Access will not be able from LAN IP address specified to WAN IP address specified</li> </ul>         |
| Domain Name Filter          |   | Whitelist: Access will be able only from LAN IP address specified to WAN IP address specified.                                                |
| Portmapping                 |   | · LAN/WAN IP address: Set the IP Address which you want to apply filter mode you select.                                                      |
| Special Applications        |   | LAN/WAN port: Set the port value which you want to apply fiter mode you set. The value range of LAN/WAN                                       |
| DMZ                         |   | Port is 1-65535.                                                                                                    |
| SIP ALG                     |   |                                                                                                    |
| UPnP                        |   | *Attention: Settings will not take effect until the "Apply" button is clicked.                                                                |
| NAT                         |   |                                                                                                    |
| Out Of Service Notification |   | Piller hidde.                                                                                                    |
| VPN Pass-through            |   | LAN IP Filter List                                                                                                    |
| System                      | 0 | LAN IP<br>Address         LAN Port         WAN IP<br>Address         WAN Port         Protocol         IP type         Status         Options |
|                             |   | Add                                                                                                    |

3 Add

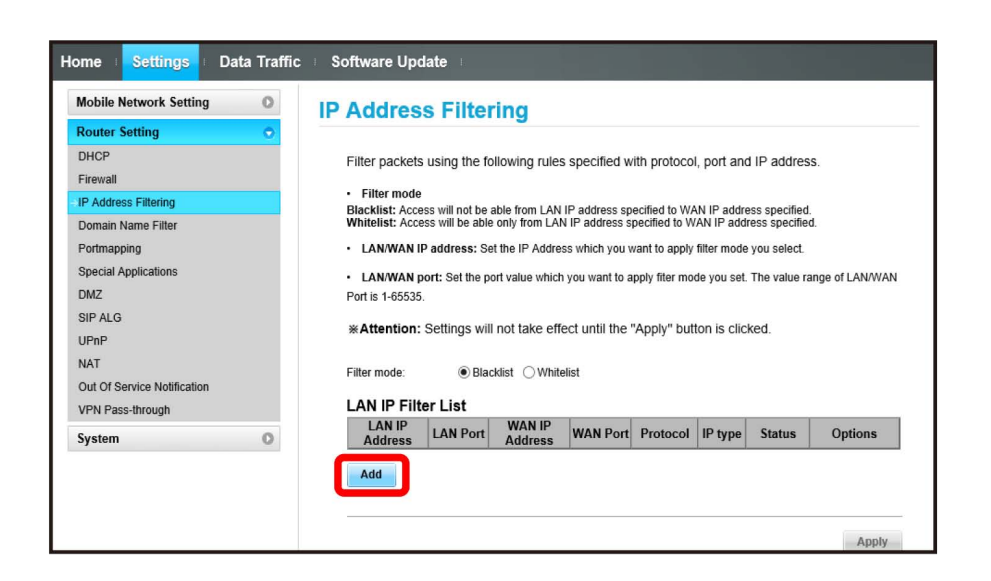

# 4

Enter each item 🔿 🛛

| mobile Network Setting      | IP Address Filtering                                                                                                    |  |
|-----------------------------|----------------------------------------------------------------------------------------------------|--|
| Router Setting 📀            |                                                                                                    |  |
| DHCP                        | Filter packets using the following rules specified with protocol, port and IP address.                                                |  |
| Firewall                    | 1 5 5 1 1 11                                                                                                    |  |
| IP Address Filtering        | <ul> <li>Filter mode</li> <li>Blacklist: Access will not be able from LAN IP address specified to WAN IP address specified</li> </ul> |  |
| Domain Name Filter          | Whitelist: Access will be able only from LAN IP address specified to WAN IP address specified.                                        |  |
| Portmapping                 | · LAN/WAN IP address: Set the IP Address which you want to apply filter mode you select.                                              |  |
| Special Applications        | LAN/WAN port: Set the port value which you want to apply fiter mode you set. The value range of LAN/WAN                               |  |
| DMZ                         | Port is 1-65535.                                                                                                    |  |
| SIP ALG                     |                                                                                                    |  |
| UPnP                        | *Attention: Settings will not take effect until the "Apply" button is clicked.                                                        |  |
| NAT                         |                                                                                                    |  |
| Out Of Service Notification | Filter mode.                                                                                                    |  |
| VPN Pass-through            | LAN IP Filter List                                                                                                    |  |
| System O                    | LAN IP<br>Address LAN Port WAN IP<br>Address WAN Port Protocol IP type Status Options                                                 |  |
|                             | TCP/UDP V IPv4 V OFF V OK ancel                                                                                                    |  |
|                             |                                                                                                    |  |

 $\cdot$  To set IPv6 addresses, enter a prefix at the end of the IP address.

 $\cdot$  Turn Status to  $\begin{tabular}{c} \mbox{ON} \end{tabular}$  to filter IP addresses according to the rules set.

• Turn Status to OFF not to filter IP addresses regardless of the rules. Use for temporarily deactivating filtering. The rules are not canceled.

| 44 |  |
|----|--|
| 5  |  |

\_\_\_\_

(Apply)

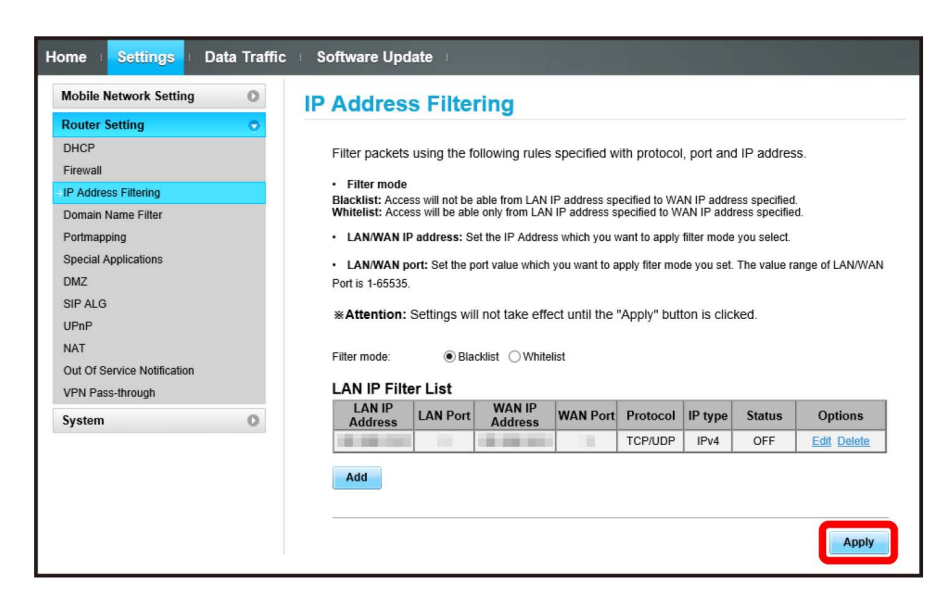

IP address filtering is set.

| Canceling IF | Address and | Port Filtering |
|--------------|-------------|----------------|
|--------------|-------------|----------------|

L

In Menu List, Router Setting ⋺ IP Address Filtering

| Nobile Network Setting      | Connect Mode  | e                  |                                            |
|-----------------------------|---------------|--------------------|--------------------------------------------|
| Router Setting 📀            |               |                    |                                            |
| DHCP                        | 0             |                    | When connect mode is set to "Automatically |
| Firewall                    | Connect mode: | Manually connect V | automatically by power on.                 |
| IP Address Filtering        |               |                    |                                            |
| Domain Name Filter          |               |                    |                                            |
| Portmapping                 |               |                    | Apply                                      |
| Special Applications        |               |                    |                                            |
| DMZ                         |               |                    |                                            |
| SIP ALG                     |               |                    |                                            |
| UPnP                        |               |                    |                                            |
| NAT                         |               |                    |                                            |
| Out Of Service Notification |               |                    |                                            |
| VPN Pass-through            |               |                    |                                            |
| System O                    |               |                    |                                            |

2

In "Filter mode," Blacklist / Whitelist

| Nobile Network Setting      | 0 | IP Address Filtering                                                                                    |
|-----------------------------|---|----------------------------------------------------------------------------------------------------|
| Router Setting              | • |                                                                                                    |
| OHCP                        |   | Filter packets using the following rules specified with protocol, port and IP address.                  |
| Firewall                    |   | Filter mode                                                                                             |
| P Address Filtering         |   | Blacklist: Access will not be able from LAN IP address specified to WAN IP address specified.           |
| Domain Name Filter          |   | Whitelist: Access will be able only from LAN IP address specified to WAN IP address specified.          |
| Portmapping                 |   | · LAN/WAN IP address: Set the IP Address which you want to apply filter mode you select.                |
| Special Applications        |   | LAN/WAN port: Set the port value which you want to apply fiter mode you set. The value range of LAN/WAN |
| DMZ                         |   | Port is 1-65535.                                                                                        |
| SIP ALG                     |   |                                                                                                    |
| UPnP                        |   | *Attention: Settings will not take effect until the "Apply" button is clicked.                          |
| NAT                         |   |                                                                                                    |
| Out Of Service Notification |   | Filter mode:                                                                                            |
| VPN Pass-through            |   | LAN IP Filter List                                                                                      |
| System                      | 0 | LAN IP<br>Address LAN Port Address WAN Port Protocol IP type Status Options                             |
|                             |   | bbA                                                                                                    |

3

Delete

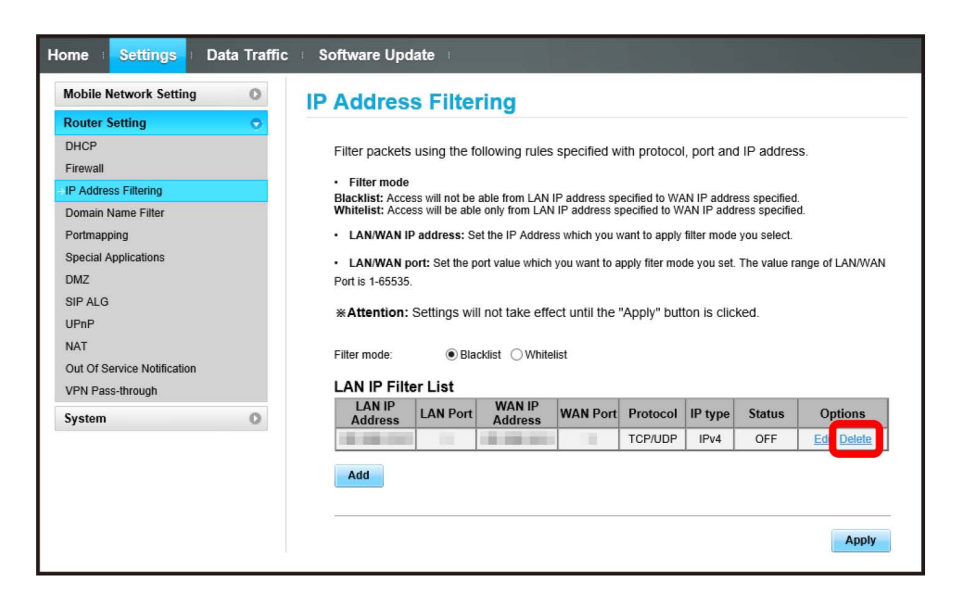

4

OK

| Delete                                        | × |
|-----------------------------------------------|---|
| Are you sure to delete the current list item? |   |
| OK Cancel                                     |   |

## 5

(Apply)

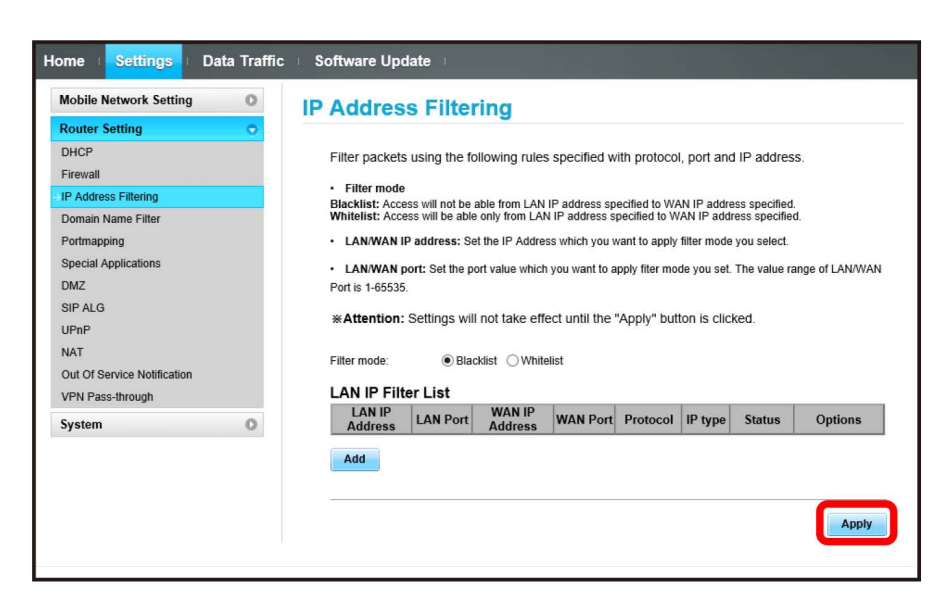

IP address filtering settings are canceled.

### Setting Domain Name Filter

Set Domain Name Filters to restrict computers in the local area network from accessing certain websites.

| 1             |                    |                      |   |
|---------------|--------------------|----------------------|---|
| In Menu List, | (Router Setting)   | ᅌ Domain Name Filter | ) |
| Home Settin   | ngs   Data Traffic | Software Update      |   |

| Firewall                   | Connect mode: | Manually connect $\sim$ | connect", then the connection will be established<br>automatically by power on. |
|----------------------------|---------------|-------------------------|---------------------------------------------------------------------------------|
| P Address Filtering        |               |                         |                                                                                 |
| omain Name Filter          |               |                         |                                                                                 |
| Portmapping                |               |                         | Apply                                                                           |
| pecial Applications        |               |                         |                                                                                 |
| MZ                         |               |                         |                                                                                 |
| IP ALG                     |               |                         |                                                                                 |
| IPnP                       |               |                         |                                                                                 |
| IAT                        |               |                         |                                                                                 |
| ut Of Service Notification |               |                         |                                                                                 |
| PN Pass-through            |               |                         |                                                                                 |
| ystem O                    |               |                         |                                                                                 |
|                            | -             |                         |                                                                                 |

2

L

In "Filter mode," Blacklist / Whitelist

| Home Settings Data Tra                                                                                                    | ffic : Software Update :                                                                                                    |
|----------------------------------------------------------------------------------------------------|----------------------------------------------------------------------------------------------------|
| Router Setting       DHCP       Firewall       IP Address Filtering       Domain Name Filter       Portmapping       Special Applications       DMZ       SIP ALG       UPnP | Configure the filter settings to restrict computers in the local area network from accessing certain websites.  Blacklist: Set the websites that you do not want users to access. Whitelist: Set the websites that users are allowed to access. Note: Settings will take effect after you click Apply. The domain name must not contain: http://, ftp://, and https://. Filter mode: Blacklist OWhitelist Domain Name Filter List |
| NAT<br>Out Of Service Notification                                                                                                    | Domain Name Status Options                                                                                                    |
| System                                                                                                    | Auu<br>Apply                                                                                                    |

| 4 | 8 |
|---|---|
|   | 3 |

Add

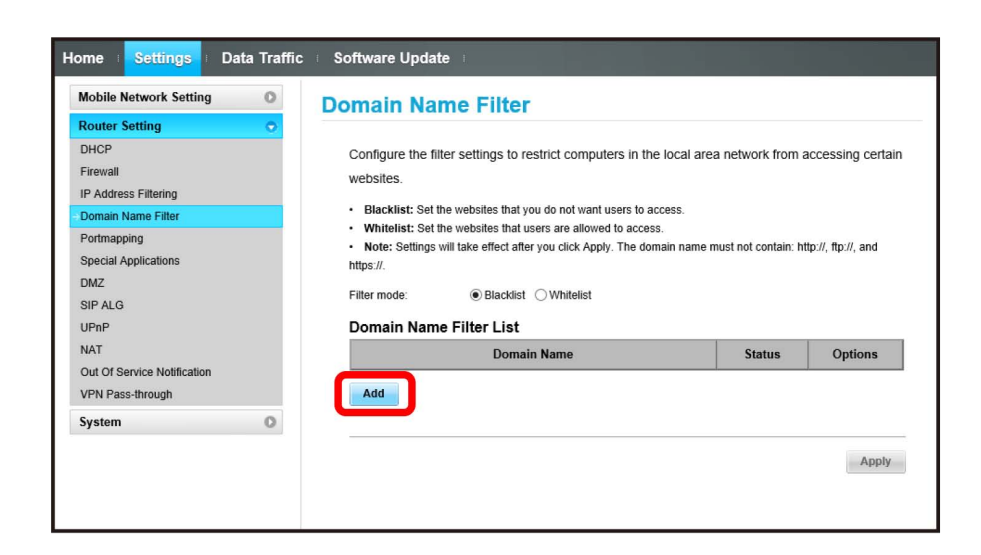

# 4

Enter each item 🔶 🛛

| Mobile Network Setting                                                                                                    | Domain Name Filter                                                                                                    |
|----------------------------------------------------------------------------------------------------|----------------------------------------------------------------------------------------------------|
| Router Setting<br>DHCP<br>Firewall<br>IP Address Fittering<br>Domain Name Fitter<br>Portmapping<br>Special Applications<br>DMZ<br>SIP ALG<br>UPnP | Configure the filter settings to restrict computers in the local area network from accessing certain websites. Blacklist: Set the websites that you do not want users to access. Whitelist: Set the websites that users are allowed to access. Note: Settings will take effect after you click Apply. The domain name must not contain: http://, ftp://, and https://. Filter mode: Blacklist O Whitelist Domain Name Filter List |
| NAT                                                                                                    | Domain Name Status Options                                                                                                    |
| Out Of Service Notification<br>VPN Pass-through                                                                                                   |                                                                                                    |
| System                                                                                                    | Add                                                                                                    |
|                                                                                                    | Apply                                                                                                    |

• Turn Status to ON to filter set domain names.

• Turn Status to OFF not to filter set domain names. Use for temporarily deactivating filtering. Filtering is not canceled.

(Apply)

5

| Mobile Network Setting      | Domain Na                       | ame Filter                                           |                           |                   |
|-----------------------------|---------------------------------|------------------------------------------------------|---------------------------|-------------------|
| Router Setting              | >                               |                                                      |                           |                   |
| DHCP                        | Configure the                   | filter settings to restrict computers in the loo     | al area network from      | accessing certain |
| Firewall                    | websites                        | J 1                                                  |                           | 0                 |
| IP Address Filtering        |                                 |                                                      |                           |                   |
| Domain Name Filter          | Blacklist: Se                   | t the websites that you do not want users to acces   | S.                        |                   |
| Portmapping                 | Whitelist: Se     Note: Setting | t the websites that users are allowed to access.     | name must not contain: h  | tto:// ftp:// and |
| Special Applications        | https://.                       | s will take effect after you click Apply. The domain | name must not contain. It | up.n, up.n, and   |
| DMZ                         |                                 |                                                      |                           |                   |
| SIP ALG                     | Filter mode:                    | Blacklist     Whitelist                              |                           |                   |
| UPnP                        | Domain Nar                      | ne Filter List                                       |                           |                   |
| NAT                         |                                 | Domain Name                                          | Status                    | Options           |
| Out Of Service Notification |                                 | NUMBER OF TAXABLE                                    | OFF                       | Edit Delete       |
| VPN Pass-through            |                                 |                                                      |                           |                   |
| System C                    | Add                             |                                                      |                           |                   |
|                             |                                 |                                                      |                           |                   |
|                             |                                 |                                                      |                           |                   |

🏁 Domain Name Filter is set.

Canceling Domain Name Filter

In Menu List, (Router Setting) → Domain Name Filter)

| Mobile Network Setting                                | <b>Connect Mode</b> |                    |                                            |
|-------------------------------------------------------|---------------------|--------------------|--------------------------------------------|
| Router Setting                                        |                     |                    |                                            |
| DHCP                                                  | 2                   |                    | When connect mode is set to "Automatically |
| Firewall                                              | Connect mode:       | Manually connect V | automatically by power on.                 |
| IP Address Filtering                                  |                     |                    |                                            |
| Domain Name Filter                                    |                     |                    |                                            |
| Portmapping                                           |                     |                    | Apply                                      |
| Special Applications                                  |                     |                    |                                            |
| DMZ                                                   |                     |                    |                                            |
| SIP ALG                                               |                     |                    |                                            |
| UPnP                                                  |                     |                    |                                            |
| NAT                                                   |                     |                    |                                            |
| Out Of Service Notification                           |                     |                    |                                            |
| VPN Pass-through                                      |                     |                    |                                            |
| System O                                              |                     |                    |                                            |
| Out Of Service Notification VPN Pass-through System O |                     |                    |                                            |

2

In "Filter mode," Blacklist / Whitelist

| Mobile Network Setting                                                                                                    | Domain Name Filter                                                                                                    |
|----------------------------------------------------------------------------------------------------|----------------------------------------------------------------------------------------------------|
| Outer Setting           DHCP           Firewall           IP Address Filtering           Domain Name Filter           Portmapping           Special Applications           DMZ           SIP ALG           UPrP | Configure the filter settings to restrict computers in the local area network from accessing certain websites.   Blacklist: Set the websites that you do not want users to access.  Whitelist: Set the websites that users are allowed to access.  Note: Settings will take effect after you click Apply. The domain name must not contain: http://, ftp://, and https://.  Filter mode:  Domain Name Filter List |
| NAT                                                                                                    | Domain Name Status Options                                                                                                    |
| Out Of Service Notification<br>VPN Pass-through                                                                                                    | OFF V OK. Cancel                                                                                                    |
| System                                                                                                    | Add                                                                                                    |

[Delete]

| Mobile Network Setting                                                                                                    | Domain Name Filter                                                                                                    |                    |
|----------------------------------------------------------------------------------------------------|----------------------------------------------------------------------------------------------------|--------------------|
| Router Setting     C       DHCP     Firewall       IP Address Filtering     Domain Name Filter       Portmapping     Special Applications       DMZ     SIP ALG       UPnP     Context Set Set Set Set Set Set Set Set Set Se | Configure the filter settings to restrict computers in the local area network from a websites.  Blacklist: Set the websites that you do not want users to access. Whitelist: Set the websites that users are allowed to access. Note: Settings will take effect after you click Apply. The domain name must not contain: ht https://. Filter mode: Blacklist O Whitelist Domain Name Filter List | tp://, ttp://, and |
| NAT                                                                                                    | Domain Name Status                                                                                                    | Options            |
| Out Of Service Notification                                                                                                    | OFF V                                                                                                    | OK Cancel          |
| System (                                                                                                    | Add                                                                                                    | Apply              |

4

OK

| Delete                                        | × |
|-----------------------------------------------|---|
| Are you sure to delete the current list item? |   |
| OK Cancel                                     |   |
|                                               |   |

# 5

Apply

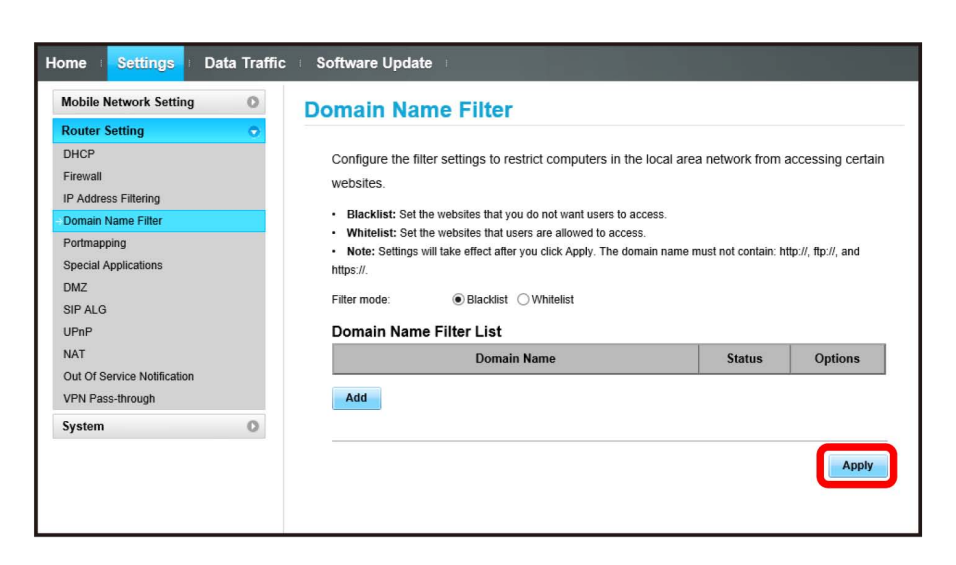

OK)

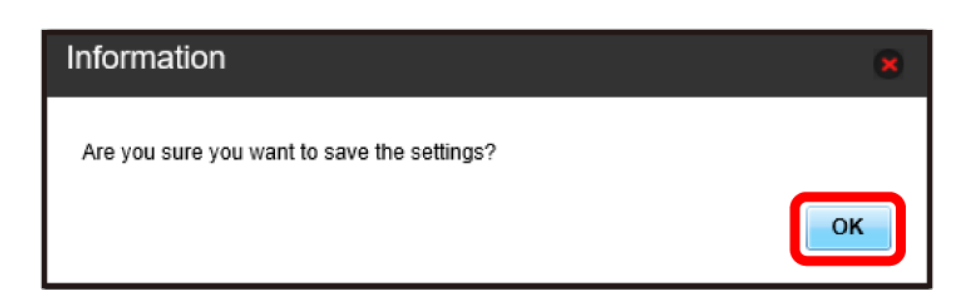

Domain name filtering settings are canceled.

#### Setting Portmapping

Set a virtual server for accessing a specified device inside LAN via the Internet. Setting items are as follows:

| ltem           | Description                                                                                                    |
|----------------|----------------------------------------------------------------------------------------------------|
| Name           | Name of virtual server                                                                                               |
| WAN Port       | Set source port number                                                                                               |
| LAN IP Address | Set IP address for device inside LAN to make available as a server; specify IP address from IP addresses used on LAN |
| LAN Port       | Set destination port number for device inside LAN to make available as a server when transmitting packets            |
| Protocol       | Select protocol to apply rules                                                                                       |
| Status         | Set whether to apply rules                                                                                           |
| Options        | Save or delete rules                                                                                                 |

1

In Menu List, Router Setting 🔶 Portmapping

| Nobile Network Setting      | Connect Mode  |                    |                                            |
|-----------------------------|---------------|--------------------|--------------------------------------------|
| Router Setting              | 2             |                    |                                            |
| DHCP                        | Connect model | Manually segment   | When connect mode is set to "Automatically |
| Firewall                    | Connect mode. | Manually connect V | automatically by power on.                 |
| P Address Filtering         |               |                    |                                            |
| Domain Name Filter          |               |                    |                                            |
| Portmapping                 |               |                    | Apply                                      |
| Special Applications        |               |                    |                                            |
| DMZ                         |               |                    |                                            |
| SIP ALG                     |               |                    |                                            |
| JPnP                        |               |                    |                                            |
| NAT                         |               |                    |                                            |
| Dut Of Service Notification |               |                    |                                            |
| VPN Pass-through            |               |                    |                                            |
| System (C                   |               |                    |                                            |
| -                           | -             |                    |                                            |

2

Add

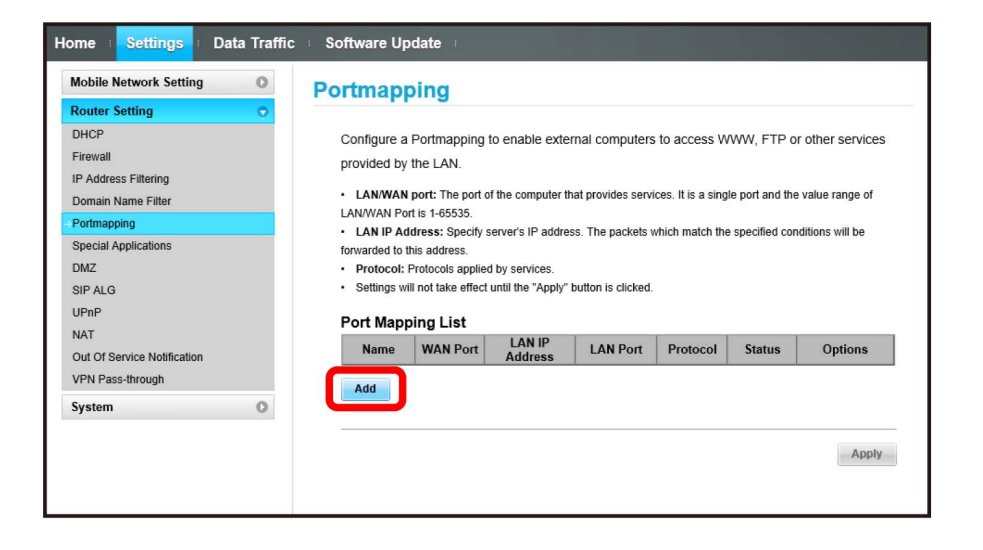

| Mobile Network Setting                                                                                                    | Portmappi                                                                                                    | na                                                                                                    |                                                                                                    |                                                                      |                                                 |                              |                                             |
|----------------------------------------------------------------------------------------------------|----------------------------------------------------------------------------------------------------|----------------------------------------------------------------------------------------------------|----------------------------------------------------------------------------------------------------|----------------------------------------------------------------------|-------------------------------------------------|------------------------------|---------------------------------------------|
| Router Setting C<br>DHCP<br>Firewall<br>IP Address Filtering<br>Domain Name Filter<br>Portmapping<br>Special Applications<br>DMZ<br>SIP ALG<br>UPnP | Configure a P<br>provided by th<br>- LANWAN pr<br>LANWAN Port<br>- LAN IP Addr<br>forwarded to this<br>- Protocol: Pr<br>- Settings will r<br>- Port Mappin | ortmapping to e<br>le LAN.<br>ort: The port of the<br>s 1-65535.<br>ess: Specify serve<br>address.<br>atocols applied by<br>tot take effect until<br>ng List | nable external of<br>e computer that pro-<br>er's IP address. Th<br>services.<br>the "Apply" button | omputers to a<br>vides services. I<br>e packets which<br>is clicked. | ccess WWW,<br>is a single por<br>match the spec | , FTP or ot<br>t and the val | her services<br>lue range of<br>ons will be |
| NAT<br>Out Of Service Notification                                                                                                    | Name                                                                                                    | WAN Port                                                                                                    | LAN IP                                                                                              | LAN Port                                                             | Protocol                                        | Status                       | Options                                     |
| VPN Pass-through                                                                                                    | 1.1                                                                                                    | 11                                                                                                    | Audicas                                                                                             | 51                                                                   | TCP/UDP V                                       | OFF V                        | OK Cancel                                   |
| System C                                                                                                    | Add                                                                                                    |                                                                                                    |                                                                                                    |                                                                      |                                                 |                              | Apply                                       |

• Turn Status to ON to activate portmapping.

• Turn Status to OFF to deactivate portmapping. Use for temporarily deactivating mapping. Mapping is not canceled.

4

Apply

| Home Settings Data Traffic                                                                                         | Software Update                                                                                                    |                                                                                                    |                                                                              |                                                        |                                          |                                                           |
|----------------------------------------------------------------------------------------------------|----------------------------------------------------------------------------------------------------|----------------------------------------------------------------------------------------------------|------------------------------------------------------------------------------|--------------------------------------------------------|------------------------------------------|-----------------------------------------------------------|
| Mobile Network Setting                                                                                             | Portmapping                                                                                                    |                                                                                                    |                                                                              |                                                        |                                          |                                                           |
| Router Setting  DHCP Firewall IP Address Filtering Domain Name Filter Portmapping Special Applications DMZ SIP ALG | Configure a Portmapping<br>provided by the LAN.<br>• LANWAN port: The port<br>LANWAN Port is 1-6533.<br>• LAN IP Address: Specify<br>forwarded to this address.<br>• Protocol: Protocols applie<br>• Settings will not take effec | to enable exter<br>of the computer th<br>server's IP addres<br>of by services.<br>t until the "Apply" t | nal computers<br>at provides servi<br>s. The packets v<br>putton is clicked. | ; to access W<br>ices. It is a sing<br>which match the | WW, FTP of le port and the specified cou | or other services<br>a value range of<br>nditions will be |
| UPnP                                                                                                    | Port Mapping List                                                                                                    |                                                                                                    |                                                                              |                                                        |                                          |                                                           |
| NAT<br>Out Of Service Notification                                                                                 | Name WAN Port                                                                                                    | LAN IP<br>Address                                                                                       | LAN Port                                                                     | Protocol                                               | Status                                   | Options                                                   |
| VPN Pass-through                                                                                                   |                                                                                                    | 192.168.128.2                                                                                           |                                                                              | TCP/UDP                                                | OFF                                      | Edit Delete                                               |
| System O                                                                                                    | Add                                                                                                    |                                                                                                    |                                                                              |                                                        |                                          | Apply                                                     |

🏁 Portmapping is set.

3

|                                                                 |               | app              |                                                                                                    |
|-----------------------------------------------------------------|---------------|------------------|----------------------------------------------------------------------------------------------------|
| ome <b>Settings</b> Data <sup>®</sup><br>Mobile Network Setting | Connect Mo    | ode              |                                                                                                    |
| Router Setting<br>DHCP<br>Firewall<br>IP Address Filtering      | Connect mode: | Manually connect | When connect mode is set to "Automatically<br>connect", then the connection will be established<br>automatically by power on. |
| Domain Name Filter<br>Portmapping<br>Special Applications       | <b>-</b>      |                  | Apply                                                                                                    |
|                                                                 |               |                  |                                                                                                    |

Delete

Canceling Portmapping

| woble Network Setting                                                                                                    | Portm                                                   | apping                                                                                                    |                                                                   |                                                        |                                                     |                                              |                                                          |
|----------------------------------------------------------------------------------------------------|---------------------------------------------------------|----------------------------------------------------------------------------------------------------|-------------------------------------------------------------------|--------------------------------------------------------|-----------------------------------------------------|----------------------------------------------|----------------------------------------------------------|
| Router Setting C<br>DHCP<br>Firewall<br>IP Address Filtering<br>Domain Name Filter<br>Portmapping<br>Special Applications | Config<br>provid<br>• LAN<br>LAN/W.<br>• LAN<br>forward | ure a Portmappin<br>ed by the LAN.<br>I/WAN port: The por<br>AN Port is 1-65535.<br>I IP Address: Specified to this address. | g to enable exter<br>t of the computer th<br>y server's IP addres | nal computers<br>at provides servi<br>s. The packets v | to access W<br>ces. It is a sing<br>which match the | WW, FTP o<br>e port and the<br>specified cor | r other services<br>e value range of<br>nditions will be |
| DMZ                                                                                                    | Prot                                                    | tocol: Protocols appl                                                                                                    | ied by services.                                                  |                                                        |                                                     |                                              |                                                          |
| SIP ALG                                                                                                    | <ul> <li>Setti</li> </ul>                               | ings will not take effe                                                                                                    | ct until the "Apply" t                                            | outton is clicked.                                     |                                                     |                                              |                                                          |
| UPnP                                                                                                    | Port                                                    | Manning List                                                                                                    |                                                                   |                                                        |                                                     |                                              |                                                          |
| NAT<br>Out Of Service Notification                                                                                        | Na                                                      | me WAN Port                                                                                                    | LAN IP<br>Address                                                 | LAN Port                                               | Protocol                                            | Status                                       | Options                                                  |
| VPN Pass-through                                                                                                    |                                                         |                                                                                                    | 192.168.128.2                                                     |                                                        | TCP/UDP                                             | OFF                                          | Ed Delete                                                |
| System C                                                                                                    | Add                                                     |                                                                                                    |                                                                   |                                                        |                                                     |                                              |                                                          |

3

OK

| Delete                                        | × |
|-----------------------------------------------|---|
| Are you sure to delete the current list item? |   |
|                                               |   |
| OK Cancel                                     |   |
|                                               |   |

| 4 |  |
|---|--|

(Apply)

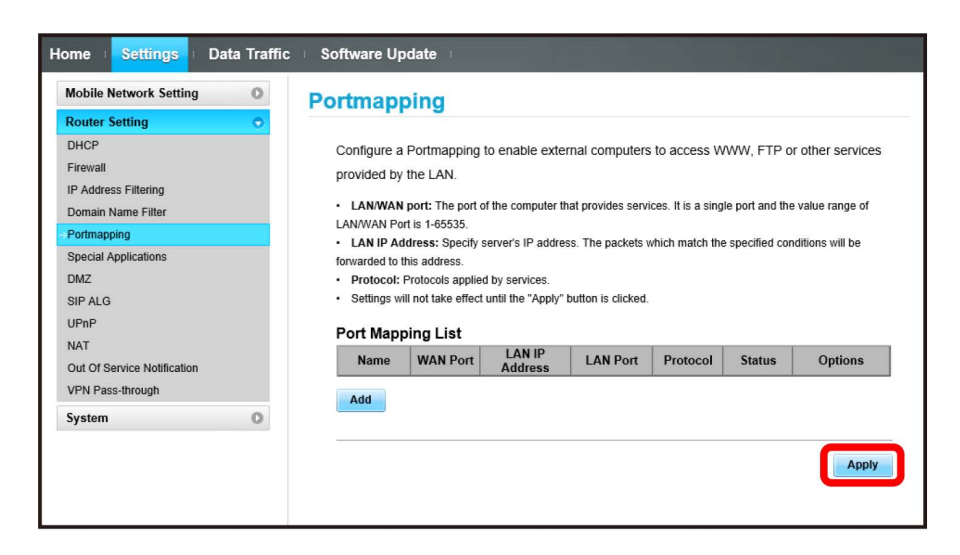

Portmapping settings are canceled.

#### Setting Special Applications

Enable to use special applications such as online games and video phone system. Setting items are as follows:

| ltem             | Description                       |
|------------------|-----------------------------------|
| Name             | Name applications                 |
| Status           | Set whether to apply rules        |
| Trigger Port     | Set port number for data control  |
| Trigger Protocol | Select protocol for data control  |
| Open protocol    | Select protocol for data transfer |
| Open port        | Set port number for data transfer |
| Options          | Save or delete rules              |

 $\cdot$  Refer to application user guide.

#### 1

In Menu List, Router Setting 🔿 Special Applications

| MODIIE NETWORK Setting      | Connect Mode  |                  |                                                                                                |
|-----------------------------|---------------|------------------|------------------------------------------------------------------------------------------------|
| Router Setting              | >             |                  |                                                                                                |
| DHCP                        | Connect mode: | Manually connect | When connect mode is set to "Automatically<br>connect" then the connection will be established |
| Firewall                    | Connect mode. | Manually connect | automatically by power on.                                                                     |
| IP Address Filtering        |               |                  |                                                                                                |
| Domain Name Filter          |               |                  |                                                                                                |
| Portmapping                 |               |                  | Apply                                                                                          |
| Special Applications        |               |                  |                                                                                                |
| DMZ                         |               |                  |                                                                                                |
| SIP ALG                     |               |                  |                                                                                                |
| UPnP                        |               |                  |                                                                                                |
| NAT                         |               |                  |                                                                                                |
| Out Of Service Notification |               |                  |                                                                                                |
| VPN Pass-through            |               |                  |                                                                                                |
| System                      |               |                  |                                                                                                |
|                             |               |                  |                                                                                                |

2

Add

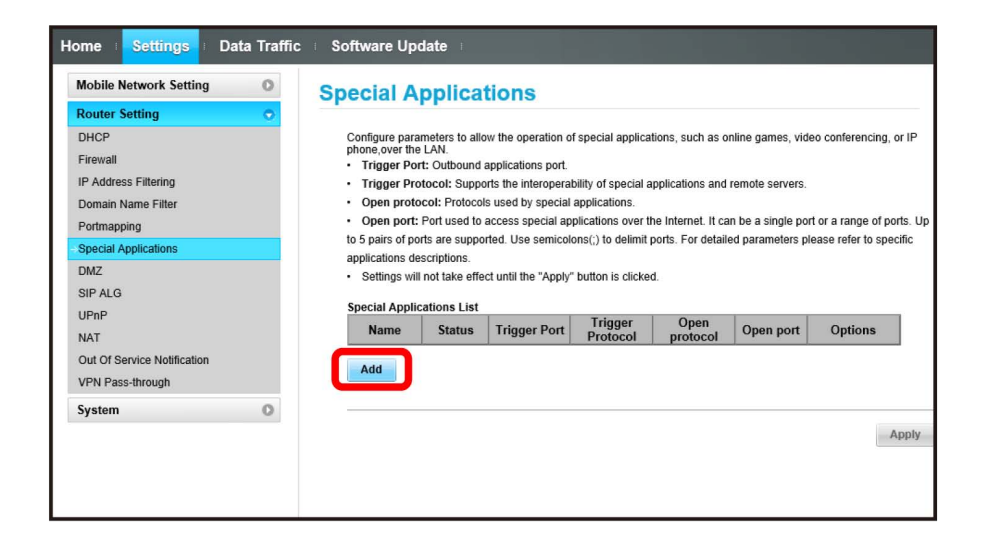

Enter each item ラ 🔀

| Mobile Network Setting      | Special Applications                                                                                 |                                     |
|-----------------------------|----------------------------------------------------------------------------------------------------|-------------------------------------|
| Router Setting              |                                                                                                    |                                     |
| DHCP                        | Configure parameters to allow the operation of special applications, such as onlin                   | ne games, video conferencing, or l  |
| Firewall                    | Trigger Port: Outbound applications port.                                                            |                                     |
| IP Address Filtering        | Trigger Protocol: Supports the interoperability of special applications and ren                      | note servers.                       |
| Domain Name Filter          | Open protocol: Protocols used by special applications.                                               |                                     |
| Portmapping                 | <ul> <li>Open port: Port used to access special applications over the Internet. It can be</li> </ul> | e a single port or a range of ports |
| Special Applications        | to 5 pairs of ports are supported. Use semicolons(;) to delimit ports. For detailed                  | parameters please refer to specifi  |
| DMZ                         | applications descriptions.                                                                           |                                     |
| SIP ALG                     | <ul> <li>Setungs will not take effect until the Apply buttorn's clicked.</li> </ul>                  |                                     |
| UPnP                        | Special Applications List                                                                            |                                     |
| NAT                         | Name Status Trigger Port Protocol protocol                                                           | Open port Options                   |
| Out Of Service Notification | ■ OFF ∨ ■ TCP/UDP ∨ TCP/UDP ∨                                                                        | OK Cancel                           |
| VPN Pass-through            |                                                                                                    |                                     |
| -                           | Add                                                                                                  |                                     |
| System                      | 3                                                                                                    |                                     |
|                             |                                                                                                    |                                     |
|                             |                                                                                                    | Apr                                 |

# 4

#### Apply

| Mobile Network Setting      | Special A       | pplica         | tions                |                     |                    |                  |                      |       |
|-----------------------------|-----------------|----------------|----------------------|---------------------|--------------------|------------------|----------------------|-------|
| Router Setting              | >               |                |                      |                     |                    |                  |                      |       |
| DHCP                        | Configure para  | ameters to all | ow the operation of  | f special applica   | tions, such as o   | nline games, vid | leo conferencing, o  | r IP  |
| Firewall                    | Trigger Po      | rt: Outbound   | applications port.   |                     |                    |                  |                      |       |
| IP Address Filtering        | Trigger Pr      | otocol: Supp   | orts the interoperat | bility of special a | applications and   | remote servers.  |                      |       |
| Domain Name Filter          | Open prot       | ocol: Protoco  | Is used by special   | applications.       |                    |                  |                      |       |
| Portmapping                 | Open port       | Port used to   | access special ap    | plications over t   | he Internet. It ca | n be a single po | rt or a range of por | ts. l |
| Special Applications        | to 5 pairs of p | orts are suppo | orted. Use semicolo  | ons(;) to delimit   | ports. For detail  | ed parameters p  | lease refer to spec  | ific  |
| DMZ                         | applications d  | escriptions.   | et until the "Apply" | button is clicko    | d                  |                  |                      |       |
| SIP ALG                     | - Setungs wi    | i not take ene | ct unui ure Appiy    | DULLOIT IS CIICKE   | u.                 |                  |                      |       |
| UPnP                        | Special Appli   | cations List   |                      |                     | -                  |                  |                      | r.    |
| NAT                         | Name            | Status         | Trigger Port         | Protocol            | protocol           | Open port        | Options              |       |
| Out Of Service Notification | 100             | OFF            | ii                   | TCP/UDP             | TCP/UDP            | 11               | Edit Delete          |       |
| VPN Pass-through            |                 |                |                      |                     |                    |                  |                      |       |
| Fundamental Contention      | Add             |                |                      |                     |                    |                  |                      |       |
| System                      | 1               |                |                      |                     |                    |                  |                      |       |
|                             |                 |                |                      |                     |                    |                  |                      |       |
|                             |                 |                |                      |                     |                    |                  |                      | nnly  |

Special application settings are added.

In Menu List, Router Setting 🔶 Special Applications

| Ioblie Network Setting      | Connect Mod   | e                                          |
|-----------------------------|---------------|--------------------------------------------|
| outer Setting               | >             |                                            |
| HCP                         |               | When connect mode is set to "Automatically |
| ïrewall                     | Connect mode: | automatically by power on.                 |
| P Address Filtering         |               |                                            |
| lomain Name Filter          |               |                                            |
| Portmapping                 |               | Apply                                      |
| pecial Applications         |               |                                            |
| MZ                          |               |                                            |
| IP ALG                      |               |                                            |
| IPnP                        |               |                                            |
| IAT                         |               |                                            |
| Out Of Service Notification |               |                                            |
| PN Pass-through             |               |                                            |
| vetem                       |               |                                            |

2

Delete

| <b>0</b> –                  | Special A                         | pplica         | tions                |                     |                    |                   |                        |
|-----------------------------|-----------------------------------|----------------|----------------------|---------------------|--------------------|-------------------|------------------------|
| Router Setting              |                                   |                |                      |                     |                    |                   |                        |
| DHCP                        | Configure para                    | meters to allo | ow the operation o   | special applica     | tions, such as o   | nline games, vide | eo conferencing, or IF |
| Firewall                    | <ul> <li>Trigger Pol</li> </ul>   | t: Outbound    | applications port.   |                     |                    |                   |                        |
| P Address Filtering         | <ul> <li>Trigger Pro</li> </ul>   | tocol: Suppo   | orts the interoperal | pility of special a | pplications and    | remote servers.   |                        |
| Domain Name Filter          | Open proto                        | col: Protocol  | s used by special    | applications.       |                    |                   |                        |
| Portmapping                 | <ul> <li>Open port:</li> </ul>    | Port used to   | access special ap    | plications over the | he Internet. It ca | n be a single por | t or a range of ports. |
| Special Applications        | to 5 pairs of po                  | rts are suppo  | rted. Use semicol    | ons(;) to delimit   | ports. For detail  | ed parameters ple | ease refer to specific |
| DMZ                         | applications de                   | scriptions.    |                      |                     |                    |                   |                        |
|                             | <ul> <li>Settings will</li> </ul> | not take effe  | ct until the "Apply" | button is clicke    | d.                 |                   |                        |
| 10-0                        | Special Applic                    | ations List    |                      |                     |                    |                   |                        |
| VAT                         | Name                              | Status         | Trigger Port         | Trigger<br>Protocol | Open<br>protocol   | Open port         | Options                |
| Out Of Service Notification | 100                               | OFF            | 1                    | TCP/UDP             | TCP/UDP            | 11                | Ec Delete              |
| /PN Pass-through            |                                   |                |                      |                     | ·                  |                   |                        |
|                             | Add                               |                |                      |                     |                    |                   |                        |
| System O                    |                                   |                |                      |                     |                    |                   |                        |
|                             |                                   |                |                      |                     |                    |                   |                        |
|                             |                                   |                |                      |                     |                    |                   | Appl                   |

3

OK

| Delete                                        |  |
|-----------------------------------------------|--|
| Are you sure to delete the current list item? |  |
|                                               |  |
| ОК Сапсе                                      |  |
|                                               |  |

| 6 | 0 |
|---|---|
|   |   |

(Apply)

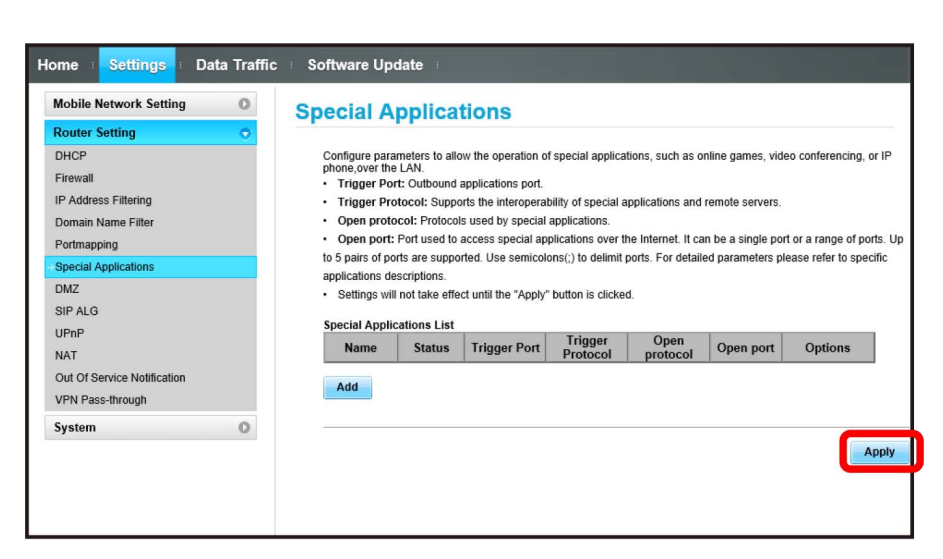

Special application settings are canceled.

| DMZ |  |
|-----|--|
|-----|--|

I

Set specified device inside LAN as DMZ host isolated from other devices. Setting items are as follows:

| Item           | Description                    |
|----------------|--------------------------------|
| DMZ            | Select whether to set DMZ host |
| DMZ IP address | Set IP address for DMZ host    |

# 1

In Menu List, Router Setting ラ DMZ

| Mobile Network Setting      | Connect Mod   | e                   |                                            |
|-----------------------------|---------------|---------------------|--------------------------------------------|
| Router Setting              |               |                     |                                            |
| DHCP                        | 0             | Advance Burnary and | When connect mode is set to "Automatically |
| Firewall                    | Connect mode: | Manually connect V  | automatically by power on.                 |
| IP Address Filtering        |               |                     |                                            |
| Domain Name Filter          |               |                     |                                            |
| Portmapping                 |               |                     | Apply                                      |
| Special Applications        |               |                     |                                            |
| DMZ                         |               |                     |                                            |
| SIP ALG                     |               |                     |                                            |
| UPnP                        |               |                     |                                            |
| NAT                         |               |                     |                                            |
| Out Of Service Notification |               |                     |                                            |
| VPN Pass-through            |               |                     |                                            |
| System O                    |               |                     |                                            |
|                             |               |                     |                                            |

# 2

Set each item 🔶 Apply

| Router Setting              | 0             |                                                                                   |
|-----------------------------|---------------|-----------------------------------------------------------------------------------|
| DHCP                        | If you enable | DMZ (Demilitarized Zones) function, all ports of the designated IP address can be |
| Firewall                    | access from   | external network You can configure the DMZ address and enable or disable the DMZ  |
| IP Address Filtering        | service on th | s nane                                                                            |
| Domain Name Filter          | Service on an | o bago.                                                                           |
| Portmapping                 | DMZ:          | ● ON ○ OFF                                                                        |
| Special Applications        | DMZ IP addres | s:                                                                                |
| DMZ                         |               |                                                                                   |
| SIP ALG                     |               |                                                                                   |
| UPnP                        |               | Apply                                                                             |
| NAT                         |               |                                                                                   |
| Out Of Service Notification |               |                                                                                   |
| VPN Pass-through            |               |                                                                                   |
| System                      | 0             |                                                                                   |
|                             |               |                                                                                   |

MZ host settings are applied.

## SIP ALG

Set when using an SIP application to use Internet telephone, etc. Setting items are as follows:

| Item                 | Description                                        |
|----------------------|----------------------------------------------------|
| SIP ALG <sup>1</sup> | Select whether to enable SIP ALG function          |
| SIP port             | Enter port number provided by SIP service provider |

- 1 SIP ALG is to be enabled when using SIP applications (e.g. X-Lite, Yate, Sipdroid, etc.) on a WLAN device connected to wireless modem. If normal calling is not available with the SIP application, uncheck "SIP ALG" → Apply → Checkmark "SIP ALG" → Apply then reboot the SIP application.
- Refer to application user guide.

# 1

In Menu List, Router Setting 🔶 SIP ALG

| 0             | When connect mode is set to "Automatically |
|---------------|--------------------------------------------|
| Connect mode. | automatically by power on.                 |
|               |                                            |
|               |                                            |
|               | Apply                                      |
|               |                                            |
|               |                                            |
|               |                                            |
|               |                                            |
|               |                                            |
|               |                                            |
|               |                                            |
|               |                                            |
|               | Connect mode:                              |

2

Set each item 🔶 Apply

| Home Settings Data Traffic  | ⊨ Software Update ⊨                                                                       |
|-----------------------------|-------------------------------------------------------------------------------------------|
| Mobile Network Setting      | SIP ALG                                                                                   |
| Router Setting              |                                                                                           |
| DHCP                        | The modem supports SIP ALG function. Performing SIP application allows communication with |
| Firewall                    | other internet applications.                                                              |
| IP Address Filtering        |                                                                                           |
| Domain Name Filter          | SIP ALG                                                                                   |
| Portmapping                 | SIP port:                                                                                 |
| Special Applications        |                                                                                           |
| DMZ                         |                                                                                           |
| - SIP ALG                   | Apply                                                                                     |
| NAT                         | Арру                                                                                      |
| Out Of Service Notification |                                                                                           |
| VPN Pass-through            |                                                                                           |
| Sustan                      |                                                                                           |
| System                      |                                                                                           |
|                             |                                                                                           |
|                             |                                                                                           |
|                             |                                                                                           |
|                             |                                                                                           |

SIP ALG settings are applied.

#### UPnP

Set UPnP for using UPnP-compatible peripheral devices, audio visual devices, appliances and UPnP-compatible applications such as messenger software.

Setting items are as follows:

# UPnP

Set whether to use UPnP

Description

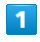

In Menu List, Router Setting 🔿 UPnP

Item

| Mobile Network Setting      | <u> </u> | onnect Mod    | le                                         |       |
|-----------------------------|----------|---------------|--------------------------------------------|-------|
| Router Setting              | >        |               |                                            |       |
| DHCP                        |          |               | When connect mode is set to "Automatically |       |
| Firewall                    |          | Connect mode: | automatically by power on.                 | snea  |
| IP Address Filtering        |          |               |                                            |       |
| Domain Name Filter          |          |               |                                            |       |
| Portmapping                 |          |               |                                            | Apply |
| Special Applications        |          |               |                                            |       |
| DMZ                         |          |               |                                            |       |
| SIP ALG                     |          |               |                                            |       |
| UPnP                        |          |               |                                            |       |
| NAT                         |          |               |                                            |       |
| Out Of Service Notification |          |               |                                            |       |
| VPN Pass-through            |          |               |                                            |       |
| System C                    |          |               |                                            |       |

# 2

Enable / Disable 🔿 Apply

| Router Setting                                                                                                    | UPnP                                                                                                    |
|----------------------------------------------------------------------------------------------------|----------------------------------------------------------------------------------------------------|
| DHCP<br>Firewall<br>IP Address Filtering<br>Domain Name Filter<br>Portmapping<br>Special Applications<br>DMZ<br>SIP ALG | The UPnP architecture allows device-to-device networking of personal computers, networked home appliances, consumer electronics devices and wireless devices. It is a distributed, open architecture protocol based on established standards such as the Internet Protocol Suite (TCP/IP), HTTP, XML, and SOAP. UPnP:  Disable UPnP port mapping indicates the port forwarding protocol dynamically added through the UPnP protocol |
| NAT<br>Out Of Service Notification<br>VPN Pass-through                                                                  | Remote<br>Address         Local Address         Protocol         External<br>Port         Internal<br>Port         Description                                                                                                    |
| System O                                                                                                    | Apply                                                                                                    |

UPnP settings are applied.

## NAT

Convert private IP address used inside LAN to global IP address for connecting to the Internet. Setting items are as follows:

| Item            | Description                                                                                                    |
|-----------------|----------------------------------------------------------------------------------------------------|
| Cone            | Low security but normal operation of application; high compatibility with applications, gaming device etc.                           |
| Symmetric       | Used for higher security gateway                                                                                                    |
| Tcp Nat Time(s) | Set how long to maintain a session when there is no transmission after a TCP session is established; enter a value from 300 to 43200 |
| Udp Nat Time(s) | Set how long to maintain management of the UDP state when there is not transmission; enter a value from 120 to 3600                  |

1

In Menu List, Router Setting ラ 🕅

| Mobile Network Setting      |   | Connect Mode  |                    |                                            |
|-----------------------------|---|---------------|--------------------|--------------------------------------------|
| Router Setting              | 2 |               |                    |                                            |
| DHCP                        |   | Connect mode: | Manually connect   | When connect mode is set to "Automatically |
| Firewall                    |   | Connect mode. | Manually connect V | automatically by power on.                 |
| IP Address Filtering        |   |               |                    |                                            |
| Domain Name Filter          |   |               |                    |                                            |
| Portmapping                 |   |               |                    | Apply                                      |
| Special Applications        |   |               |                    |                                            |
| DMZ                         |   |               |                    |                                            |
| SIP ALG                     |   |               |                    |                                            |
| UPnP                        |   |               |                    |                                            |
| NAT                         |   |               |                    |                                            |
| Out Of Service Notification |   |               |                    |                                            |
| VPN Pass-through            |   |               |                    |                                            |
| System                      | > |               |                    |                                            |
|                             |   |               |                    |                                            |

2

Cone / Symmetric → Enter each item → Apply

| Mobile Network Setting                                                                                                  | 0 | NAT                                                                                                    |
|----------------------------------------------------------------------------------------------------|---|----------------------------------------------------------------------------------------------------|
| Router Setting<br>DHCP<br>Firewall<br>IP Address Filtering<br>Domain Name Filter<br>Portmapping<br>Special Applications | • | Symmetric NAT is useful in gateways where higher security requirements exist. Cone NAT provides lower security, but it allows some applications to perform correctly and is more compatible with consumer applications, including applications on gaming devices. |
| DMZ<br>SIP ALG<br>UPnP<br>NAT                                                                                           |   | Udp Nat Time(s):                                                                                                    |
| Out Of Service Notification<br>VPN Pass-through                                                                         |   | Apply                                                                                                    |
| System                                                                                                    | 0 |                                                                                                    |

🏁 NAT settings are applied.

#### Out of Service Notification

Set whether to show notification when wireless modem is out of network service area on the browser of a terminal accessing the Internet via wireless modem.

1

In Menu List, Router Setting 🔶 Out Of Service Notification

| wobile Network Setting      | Connect Mod   | le                                         |
|-----------------------------|---------------|--------------------------------------------|
| Router Setting 📀            |               |                                            |
| DHCP                        | Connect model | When connect mode is set to "Automatically |
| Firewall                    | Connect mode. | automatically by power on.                 |
| P Address Filtering         |               |                                            |
| Domain Name Filter          |               |                                            |
| Portmapping                 |               | Apply                                      |
| Special Applications        |               |                                            |
| DMZ                         |               |                                            |
| SIP ALG                     |               |                                            |
| UPnP                        |               |                                            |
| NAT                         |               |                                            |
| Out Of Service Notification |               |                                            |
| VPN Pass-through            |               |                                            |
| System                      |               |                                            |

# 2

Turn On / Turn Off → Apply

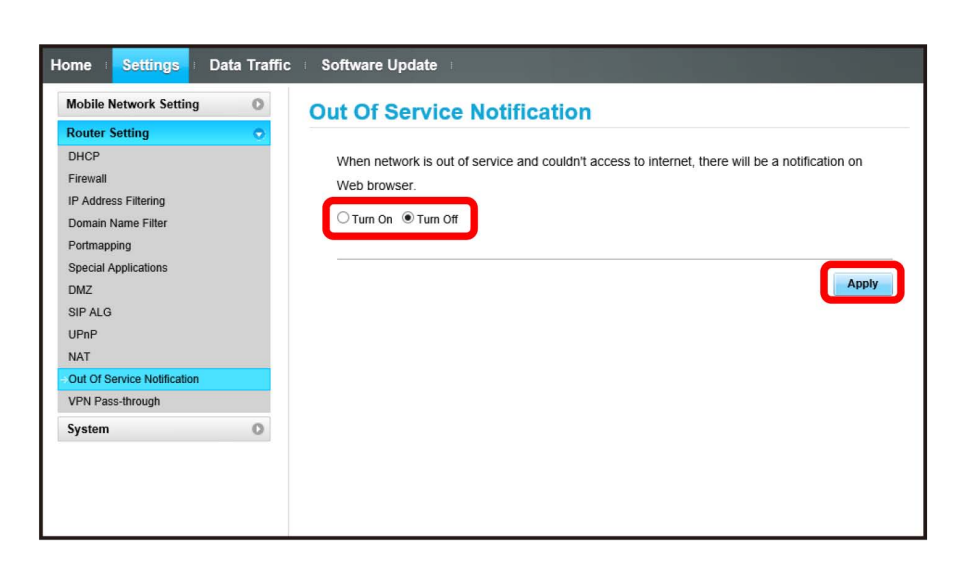

Out of service notification setting is applied.

|--|

Enable VPN pass-through tunnels between devices inside LAN and external VPN clients.

#### 1

In Menu List, (Router Setting) ⋺ (VPN Pass-through)

| Mobile Network Setting      | C   | onnect Mod    | е                  |                                            |
|-----------------------------|-----|---------------|--------------------|--------------------------------------------|
| Router Setting              | 5 C |               |                    |                                            |
| DHCP                        |     | Connectioned  | Manually assessed  | When connect mode is set to "Automatically |
| Firewall                    |     | Connect mode. | Manually connect V | automatically by power on.                 |
| IP Address Filtering        |     |               |                    |                                            |
| Domain Name Filter          |     |               |                    |                                            |
| Portmapping                 |     |               |                    | Apply                                      |
| Special Applications        |     |               |                    |                                            |
| DMZ                         |     |               |                    |                                            |
| SIP ALG                     |     |               |                    |                                            |
| UPnP                        |     |               |                    |                                            |
| NAT                         |     |               |                    |                                            |
| Out Of Service Notification |     |               |                    |                                            |
| VPN Pass-through            |     |               |                    |                                            |
| System                      | 3   |               |                    |                                            |

# 2

ON / OFF 🔿 Apply

| Home Settings Data Traffic                                                                                                | Software Update                                                                                                    |
|----------------------------------------------------------------------------------------------------|----------------------------------------------------------------------------------------------------|
| Mobile Network Setting   Router Setting  DHCP  Firewall  IP Address Filtering                                             | VPN Pass-through ON:enable create pptp/l2tp/ipsec VPN-passthrough tunnels OFF:disable create pptp/l2tp/ipsec VPN-passthrough tunnels |
| Domain Name Filter<br>Portmapping<br>Special Applications<br>DMZ<br>SIP ALG<br>UPnP<br>NAT<br>Out Of Service Notification | ○ ON <sup>®</sup> OFF                                                                                                    |
| VPN Pass-through<br>System O                                                                                              |                                                                                                    |

VPN pass-through setting is applied.

# System

Check wireless modem device information and change login password for WEB UI. Also reset and reboot wireless modem.

# Checking Wireless Modem Information

Check device information such as software version.

| Item             | Description                                                             |
|------------------|-------------------------------------------------------------------------|
| Device name      | Product name (604HW)                                                    |
| IMEI             | Serial number                                                           |
| Number           | Phone number saved to USIM Card                                         |
| Hardware version | Hardware version                                                        |
| Software version | Current software version                                                |
| Firmware version | Current firmware version                                                |
| WEB UI version   | Current WEB UI version                                                  |
| WAN IP Address   | wireless modem IP address; connect to the Internet with this IP address |
| WAN IPv6 Address | wireless modem IPv6 address                                             |
| Authentication   | Authentication of wireless modem                                        |

### 1

In Menu List, System 🔶 Device Information

| Mobile Network Setting | 0 | Connect Mode  |                    |                                                                                                 |
|------------------------|---|---------------|--------------------|-------------------------------------------------------------------------------------------------|
| Router Setting         | 0 |               |                    |                                                                                                 |
| System                 | 0 | Connect mode: | Manually connect ~ | When connect mode is set to "Automatically<br>connect", then the connection will be established |
| Device Information     |   |               |                    | automatically by power on.                                                                      |
| Change Login Password  |   |               |                    |                                                                                                 |
| Factory Data Reset     |   |               |                    | Apply                                                                                           |
| Reboot                 |   |               |                    | мрриу                                                                                           |
| Auto Start Browser     |   |               |                    |                                                                                                 |
| Update Settings        |   |               |                    |                                                                                                 |
|                        |   |               |                    |                                                                                                 |
|                        |   |               |                    |                                                                                                 |
|                        |   |               |                    |                                                                                                 |
|                        |   |               |                    |                                                                                                 |

Check information.

#### Changing Login Password for WEB UI

Change Login password.

- $\cdot$  For enhancing security, it is recommended to change Login password regularly.
- $\cdot$  Set safer Login password when setting a new one.

#### 1

In Menu List, System 🔶 Change Login Password

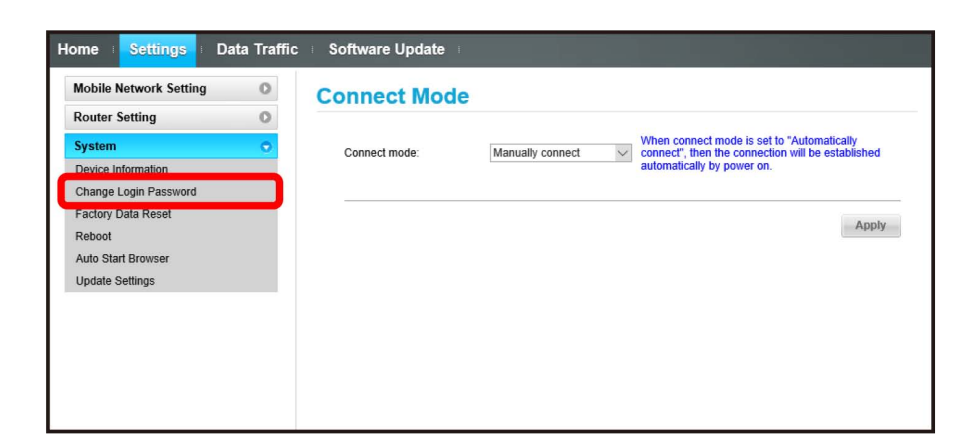

#### 2

Enter current password 🔿 Enter a new password 🔿 Re-enter the new password 😔 Apply

| Mobile Network Setting | 0 | Change Login      | Password |
|------------------------|---|-------------------|----------|
| Router Setting         | 0 |                   |          |
| System                 | • | Current password: | ••••     |
| Device Information     |   | New password      |          |
| Change Login Password  |   | New password.     | ••••     |
| Factory Data Reset     |   | Confirm password: | ••••     |
| Reboot                 |   |                   |          |
| Auto Start Browser     |   |                   |          |
| Update Settings        |   | S                 |          |
|                        |   |                   | Ap       |
|                        |   |                   |          |
|                        |   |                   |          |
|                        |   |                   |          |

🏁 New password is set and WEB UI Home Page appears.

Restore wireless modem settings to their factory defaults.

 $\cdot$  All settings are restored except contents in USIM Card.

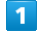

In Menu List, System ⊖ Factory Data Reset

| Mobile Network Setting | 0 | <b>Connect Mode</b> |                  |        |                                                                                                 |
|------------------------|---|---------------------|------------------|--------|-------------------------------------------------------------------------------------------------|
| Router Setting         | 0 |                     |                  |        |                                                                                                 |
| System                 | • | Connect mode:       | Manually connect | $\sim$ | When connect mode is set to "Automatically<br>connect", then the connection will be established |
| Device Information     |   |                     |                  |        | automatically by power on.                                                                      |
| Change Login Password  |   |                     |                  |        |                                                                                                 |
| Factory Data Reset     |   |                     |                  |        | Annhe                                                                                           |
| Reboot                 |   |                     |                  |        | мрріу                                                                                           |
| Auto Start Browser     |   |                     |                  |        |                                                                                                 |
| Update Settings        |   |                     |                  |        |                                                                                                 |
|                        |   |                     |                  |        |                                                                                                 |
|                        |   |                     |                  |        |                                                                                                 |
|                        |   |                     |                  |        |                                                                                                 |
|                        |   |                     |                  |        |                                                                                                 |

2

Reset

| ome <mark>Settings</mark> D | ata Traffic | □ Software Update □                                   |
|-----------------------------|-------------|-------------------------------------------------------|
| Mobile Network Setting      | 0           | Factory Data Reset                                    |
| Router Setting              | 0           |                                                       |
| System                      | •           | Click the button below to perform factory data reset. |
| Device Information          |             |                                                       |
| Change Login Password       |             |                                                       |
| Factory Data Reset          |             | Reset                                                 |
| Reboot                      |             |                                                       |
| Auto Start Browser          |             |                                                       |
| Update Settings             |             |                                                       |
|                             |             |                                                       |
|                             |             |                                                       |
|                             |             |                                                       |
|                             |             |                                                       |
|                             |             |                                                       |
|                             |             |                                                       |

3

OK

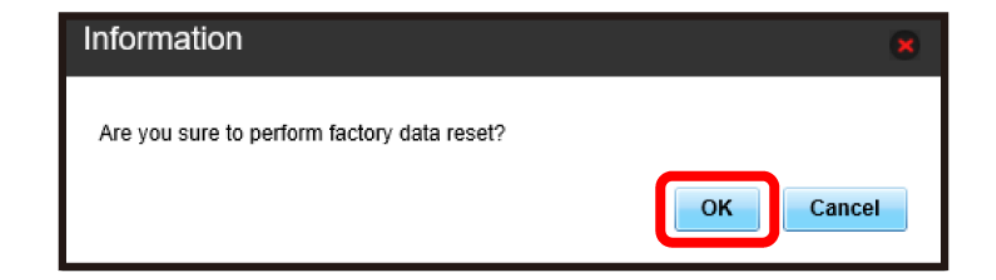

🥦 Wireless modem reboots to its default settings.

| Rebooting W                                           | ireles      | s Modem         |                  |                                                                                              |                                      |   |  |
|-------------------------------------------------------|-------------|-----------------|------------------|----------------------------------------------------------------------------------------------|--------------------------------------|---|--|
| 1<br>In Menu List, Syste                              |             | Reboot          |                  |                                                                                              |                                      |   |  |
| Home   Settings   Da                                  | ata Traffic | Software Update |                  |                                                                                              |                                      | I |  |
| Mobile Network Setting<br>Router Setting              | 0           | Connect Mode    |                  |                                                                                              |                                      |   |  |
| System<br>Device Information<br>Change Login Password | •           | Connect mode:   | Manually connect | When connect mode is set to "<br>connect", then the connection<br>automatically by power on. | Automatically<br>will be established |   |  |
| Factory Data Reset<br>Reboot<br>Auto Start Browser    |             |                 |                  |                                                                                              | Apply                                |   |  |
| Update Settings                                       |             |                 |                  |                                                                                              |                                      |   |  |
|                                                       |             |                 |                  |                                                                                              |                                      |   |  |
|                                                       |             |                 |                  |                                                                                              |                                      |   |  |

2

Reboot

| Mobile Network Setting | 0 | Reboot                                        |
|------------------------|---|-----------------------------------------------|
| Router Setting         | 0 |                                               |
| System                 | • | Click the button below to restart the device. |
| Device Information     |   |                                               |
| Change Login Password  |   |                                               |
| Factory Data Reset     |   | Reboot                                        |
| Reboot                 |   |                                               |
| Auto Start Browser     |   |                                               |
| Update Settings        |   |                                               |
|                        |   |                                               |
|                        |   |                                               |
|                        |   |                                               |
|                        |   |                                               |

3

OK)

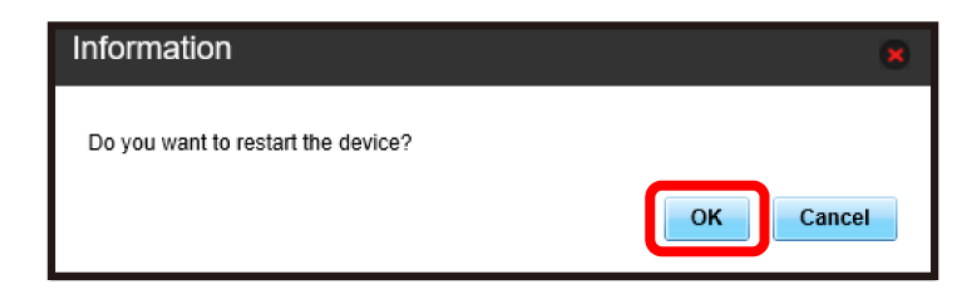

🏁 Wireless modem is rebooted.
Set whether to activate web browser automatically when wireless modem is connected to PC.

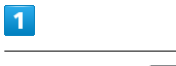

In Menu List, System 🔿 Auto Start Browser

| Mobile Network Setting | 0 | Connect Mode  |                  |        |                                                                                                 |
|------------------------|---|---------------|------------------|--------|-------------------------------------------------------------------------------------------------|
| Router Setting         | 0 |               |                  |        |                                                                                                 |
| System                 | • | Connect mode: | Manually connect | $\sim$ | When connect mode is set to "Automatically<br>connect", then the connection will be established |
| Device Information     |   |               |                  |        | automatically by power on.                                                                      |
| Change Login Password  |   |               |                  |        |                                                                                                 |
| Factory Data Reset     |   |               |                  |        | - Annabar                                                                                       |
| Reboot                 |   |               |                  |        | Арріу                                                                                           |
| Auto Start Browser     |   |               |                  |        |                                                                                                 |
| Update Settings        | _ |               |                  |        |                                                                                                 |
|                        |   |               |                  |        |                                                                                                 |
|                        |   |               |                  |        |                                                                                                 |
|                        |   |               |                  |        |                                                                                                 |
|                        |   |               |                  |        |                                                                                                 |

2

ON / OFF 🔿 Apply

| Mobile Network Setting                                                      | 0 | Auto Start Browser                                                                         |
|-----------------------------------------------------------------------------|---|--------------------------------------------------------------------------------------------|
| Router Setting                                                              | 0 |                                                                                            |
| System                                                                      | • | ON: Enable the auto start the browser function when the device was inserted into the PC.   |
| Device Information<br>Change Login Password<br>Factory Data Reset<br>Reboot |   | OFF: Disable the auto start the browser function when the device was inserted into the PC. |
| Auto Start Browser                                                          |   | Anati                                                                                      |
| Update Settings                                                             |   |                                                                                            |

Auto Start Browser setting is applied.

### Setting Software Auto Update

Set intervals for automatically checking new software and auto update content.

### 1

In Menu List, System ⋺ Update Settings

| Mobile Network Setting | 0 | Connect Mode  |                  |                                                                                    |                    |
|------------------------|---|---------------|------------------|------------------------------------------------------------------------------------|--------------------|
| Router Setting         | 0 |               |                  |                                                                                    |                    |
| System                 | • | Connect mode: | Manually connect | When connect mode is set to "Automatic<br>connect", then the connection will be es | cally<br>tablished |
| Device Information     |   |               |                  | automatically by power on.                                                         |                    |
| Change Login Password  |   |               |                  |                                                                                    |                    |
| Factory Data Reset     |   |               |                  |                                                                                    | Annha              |
| Reboot                 |   |               |                  |                                                                                    | Abbiy              |
| Auto Start Browser     |   |               |                  |                                                                                    |                    |
| Update Settings        |   |               |                  |                                                                                    |                    |

2

Set Auto Check New Version Intervals

| Nobile Network Setting                                                                            | Update Settings                                                                                                    |
|---------------------------------------------------------------------------------------------------|----------------------------------------------------------------------------------------------------|
| Router Setting C System C                                                                         | Auto Check New Version Intervals: 7 days                                                                                                    |
| Device Information<br>Change Login Password<br>Factory Data Reset<br>Reboot<br>Auto Start Browser | Automatically Update Content  Auto update for all update version  After update version was detected by auto detect function, allow both normal and critical version update automatically when next power on if you don't select update immediately.                                        |
| Auto Start Browser Update Settings                                                                | <ul> <li>Auto update only for critical update version</li> <li>After update version was detected by auto detect function, only allow critical version<br/>update automatically when next power on if you don't select update immediately.</li> <li>Do not update automatically.</li> </ul> |
|                                                                                                   | Without Login                                                                                                    |
|                                                                                                   | Allow your device to update without login.                                                                                                    |
|                                                                                                   | Apply                                                                                                    |

3

#### Set Automatically Update Content

| Aobile Network Setting                                                                         | 0 | Update Settings                                                                                                    |
|------------------------------------------------------------------------------------------------|---|----------------------------------------------------------------------------------------------------|
| Router Setting                                                                                 | 0 |                                                                                                    |
| System                                                                                         | • | Auto Check New Version Intervals: 7 days                                                                                                    |
| Device Information                                                                             |   | Automatically Update Content                                                                                                    |
| Change Login Password<br>Factory Data Reset<br>Reboot<br>Auto Start Browser<br>Update Settings |   | <ul> <li>Auto update for all update version</li> <li>After update version was detected by auto detect function, allow both normal and critical version update automatically when next power on if you don't select update immediately.</li> <li>Auto update only for critical update version</li> <li>After update version was detected by auto detect function, only allow critical version update automatically when next power on if you don't select update immediately.</li> <li>Do not update automatically</li> </ul> |
|                                                                                                |   | Without Login         Image: Allow your device to update without login.                                                                                                    |

(Apply)

| Mobile Network Setting                                                                                | 0       | Update Settings                                                                                                    |
|----------------------------------------------------------------------------------------------------|---------|----------------------------------------------------------------------------------------------------|
| Router Setting                                                                                        | 0       |                                                                                                    |
| System                                                                                                | $\odot$ | Auto Check New Version Intervals: 7 days                                                                                                    |
| Device Information                                                                                    |         | Automatically Update Content                                                                                                    |
| Change Login Password<br>Factory Data Reset<br>Reboot<br>Auto Start Browser<br><b>Update Settings</b> |         | Auto update for all update version<br>After update version was detected by auto detect function, allow both normal and critical<br>version update automatically when next power on if you don't select update immediately.   |
|                                                                                                    |         | • Altro update only for critical update version<br>After update version was detected by auto detect function, only allow critical version<br>update automatically when next power on if you don't select update immediately. |
|                                                                                                    |         | <ul> <li>Do not update automatically</li> </ul>                                                                                                    |
|                                                                                                    |         | Without Login                                                                                                    |
|                                                                                                    |         | Allow your device to update without login.                                                                                                    |

Software auto update setting is applied.

 $\cdot$  Check Without Login to allow the device to update without login.

### Showing/Setting Data Usage

Check data traffic volume. Also, set maximum traffic or reset date for data traffic. Data traffic is an estimation. May differ from actual traffic volume. For actual traffic volume, contact SoftBank Customer Support.

### Checking Data Traffic Volume

Accumulated data traffic volume at the moment from start of use or reset is shown. Moreover, the data traffic for a maximum of three days is also shown.

### 1

In Menu List, Data Traffic

| ome Settings                                                      | Data Traffic       | Software Update |                        |                                  |                                                                                                    |
|-------------------------------------------------------------------|--------------------|-----------------|------------------------|----------------------------------|----------------------------------------------------------------------------------------------------|
|                                                                   |                    | at              | Soft                   | Bank                             |                                                                                                    |
|                                                                   |                    | 4G              | Connecte<br>Connection | ed<br>on Settings                |                                                                                                    |
|                                                                   |                    |                 | DISC                   | ONNECT                           |                                                                                                    |
| ıpportSite   Use                                                  | r Manual           |                 |                        |                                  |                                                                                                    |
|                                                                   |                    |                 |                        |                                  |                                                                                                    |
| Connection stat                                                   | us                 |                 |                        |                                  |                                                                                                    |
| Connection state<br>Received data volum                           | us<br>1e:          | ≣ MB            |                        | Phone number:                    | 100000000000000000000000000000000000000                                                                                                    |
| Connection state<br>Received data volum<br>Transmitted data volum | us<br>1e:<br>1ume: | ∥ MB<br>∥ MB    |                        | Phone number:<br>WAN IP Address: | And a second second sec |

### 🏁 Data traffic is shown.

• Data traffic volume to present for Maximum Traffic set in Data traffic settings is shown. For setting maximum traffic, see "Setting Maximum Traffic."

Set date of month for automatically resetting accumulated data traffic.

| 1             |              |
|---------------|--------------|
| In Main Menu, | Data Traffic |

|                                                                                         |      | SoftBank                                       |  |
|-----------------------------------------------------------------------------------------|------|------------------------------------------------|--|
|                                                                                         | 4G   | Connected<br>Connection Settings<br>DISCONNECT |  |
|                                                                                         |      |                                                |  |
| oortSite   User Manual                                                                  |      |                                                |  |
| portSite   User Manual                                                                  |      |                                                |  |
| portSite   User Manual Connection status Received data volume:                          | MB   | Phone number:                                  |  |
| contSite   User Manual Connection status Received data volume: Transmitted data volume: | ∎ MB | Phone number:<br>WAN IP Address:               |  |

2

Setting

| lobile Network |                |                       |       |         |
|----------------|----------------|-----------------------|-------|---------|
| Monthly data u | usage<br>onth  |                       |       |         |
| Du             | ration:        |                       |       |         |
|                |                | Used:                 | MB    |         |
| OG             | В              |                       |       | 7GB     |
| La             | st cleared:    | 100 C 10              |       |         |
| Au             | to reset date: | 31                    | Reset | Setting |
| То             | day:           | MB                    |       |         |
| Ye             | sterday:       | MB                    |       |         |
| Tw             | o days ago:    | MB                    |       |         |
| Th             | ree days ago:  | MB                    |       |         |
|                |                | Monthly data usage    |       |         |
| Download       |                | i MB                  |       |         |
| Upload         |                | MB                    |       |         |
|                |                | International Roaming |       |         |
| Download       |                | MB                    |       |         |
| Upload         |                | MB                    |       |         |

3

Select date for resetting  $\Rightarrow$  Apply

| Data Traffic Setting                 |                | 8                                                                                                    |
|--------------------------------------|----------------|----------------------------------------------------------------------------------------------------|
| Auto reset date:<br>Maximum Traffic: | 31 V<br>7 GB V | Data usage is reset each month of<br>data which you set. Billing date is<br>recommended.<br>Maximum traffic not to mean you<br>can not communicate , just use it as<br>a reference. |
|                                      | Apply Cancel   |                                                                                                    |

🏁 Auto reset date is set.

 $\cdot$  Value number is selected between 1 and 31.

 $\cdot$  If 31 is set, data traffic is reset at the end of the month.

Reset" and "Auto Reset"

The reset items differ in "Reset" and "Auto Reset."

With "Reset," reset this month, current day, a day ago, two days ago, three days ago immediately.

With "Auto Reset," data traffic for this month resets as the date changes to the day after the auto reset date. Data traffic after the reset date continues to accumulate.

### Setting Maximum Traffic

Set monthly data traffic volume.

 $\cdot$  Maximum traffic does not mean a limit on data communication. Use this volume as measure of usage.

L

In Main Menu, Data Traffic

|                                                                | . di         | SoftBank                         |  |
|----------------------------------------------------------------|--------------|----------------------------------|--|
|                                                                | 4G           | Connected<br>Connection Settings |  |
|                                                                |              |                                  |  |
| oortSite   User Manual                                         |              |                                  |  |
| contSite   User Manual                                         |              |                                  |  |
| contSite   User Manual Connection status Received data volume: | MB           | Phone number:                    |  |
| Connection status<br>Received data volume:                     | ∎ MB<br>■ MB | Phone number:<br>WAN IP Address: |  |

2

[Setting]

| Nobile Network     |                       |        |
|--------------------|-----------------------|--------|
| Monthly data usage |                       |        |
| Month              |                       |        |
| Duration:          |                       | - 1553 |
|                    | Used:                 | MB     |
| 0GB                |                       | 7GB    |
| Last cleared:      | 1000                  |        |
| Auto reset date:   | 31                    | Reset  |
| Today:             | MB                    |        |
| Yesterday:         | MB                    |        |
| Two days ago:      | MB                    |        |
| Three days ago:    | MB                    |        |
|                    | Monthly data usage    |        |
| Download           | MB                    |        |
| Upload             | MB                    |        |
|                    | International Roaming |        |
| Download           | MB                    |        |
| Upload             | MB                    |        |

| 3                                                    |                             |
|------------------------------------------------------|-----------------------------|
| Enter number for data traffic ᅌ Select units ᅌ Apply |                             |
| Data Traffic Setting                                 |                             |
|                                                      | Data usage is reset each mo |

 Auto reset date:
 31 ~
 Data usage is reset each month of data which you set. Billing date is recommended.<br/>Maximum traffic not to mean you can not communicate , just use it as a reference.

 Maximum Traffic:
 T
 GB ~

 Maximum Traffic:
 Cancel

🏁 Maximum traffic is set.

• Enter value between 1 and 999.

• Set data volume in GB/MB.

### 1

In Main Menu, Data Traffic

|                          |          | SoftBank                                       |               |
|--------------------------|----------|------------------------------------------------|---------------|
|                          | 4G       | Connected<br>Connection Settings<br>DISCONNECT |               |
| oortSite   User Manual   |          |                                                |               |
| Connection status        |          |                                                |               |
| Received data volume:    | ≣ MB     | Phone number:                                  | August - 1881 |
|                          | 11.8.475 | WAN IP Address:                                | 100 C         |
| Transmitted data volume: | I MB     |                                                |               |

2

Reset

| obile Network      |                       |               |
|--------------------|-----------------------|---------------|
|                    |                       |               |
| Monthly data usage |                       |               |
| Duration:          |                       |               |
| Duration.          | Used: M               | 3             |
|                    |                       | 705           |
| 0GB                |                       | 7GB           |
| Last cleared:      |                       |               |
| Auto reset date:   | 31                    | Reset Setting |
| Today:             | MB                    |               |
| Yesterday:         | MB                    |               |
| Two days ago:      | MB                    |               |
| Three days ago:    | MB                    |               |
|                    |                       |               |
|                    | Monthly data usage    |               |
| Download           | ii MB                 |               |
| Upload             | MB                    |               |
|                    | International Roaming |               |
| Download           | MB                    |               |
| Upload             | MB                    |               |

3

[Yes]

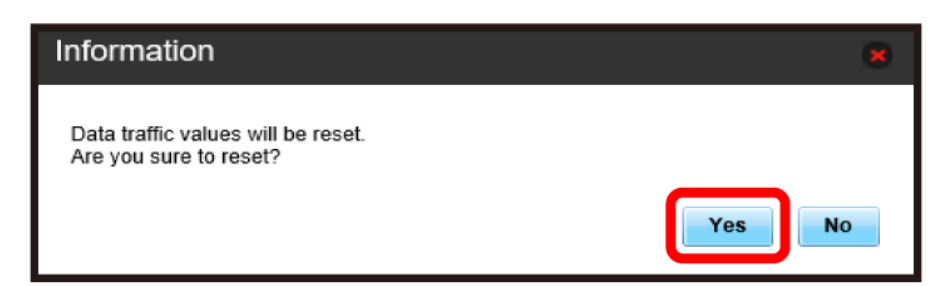

Data traffic volume is reset.

Check data traffic usage, logs, and information records etc.

| _ |   |  |
|---|---|--|
|   |   |  |
|   |   |  |
|   |   |  |
|   |   |  |
|   |   |  |
|   | _ |  |
|   |   |  |

In Main Menu, Data Traffic

|                                                                        |      | SoftBank                         |   |
|------------------------------------------------------------------------|------|----------------------------------|---|
|                                                                        | 4G   | Connected<br>Connection Settings |   |
| portSite   User Manual                                                 |      |                                  |   |
|                                                                        |      |                                  |   |
| Connection status                                                      |      |                                  |   |
| Connection status<br>Received data volume:                             | ≣ MB | Phone number:                    | - |
| Connection status<br>Received data volume:<br>Transmitted data volume: | MB   | Phone number:<br>WAN IP Address: |   |

2

Logs

| Mobile Networ | k               |                      |         |       |         |
|---------------|-----------------|----------------------|---------|-------|---------|
| Monthly data  | usage           |                      |         |       |         |
| M             | lonth           |                      |         |       |         |
| D             | uration:        |                      | a llas  |       |         |
|               |                 | Use                  | ed: ≣MB |       |         |
| 00            | GB              |                      |         |       | 7GB     |
| La            | ast cleared:    | 100 C                |         |       |         |
| A             | uto reset date: | 31                   |         | Reset | Setting |
| Т             | oday:           | MB                   |         |       |         |
| Ye            | esterday:       | MB                   |         |       |         |
| T             | wo days ago:    | MB                   |         |       |         |
| IT            | hree days ago:  | MB                   |         |       |         |
|               |                 | Monthly data upago   |         |       |         |
| Download      |                 | Monthly data usage   |         |       |         |
| Upload        |                 | MB                   |         |       |         |
|               |                 | International Roamin | ıg      |       |         |
| Download      |                 | ii MB                |         |       |         |
| Upload        |                 | ■MB                  |         |       |         |

🏁 Data traffic usage is shown.

### Updating Software

Update software.

Updating Software

### 1

In Main Menu, Software Update

|                                                                                       |              | SoftBank                         |  |
|---------------------------------------------------------------------------------------|--------------|----------------------------------|--|
|                                                                                       |              |                                  |  |
|                                                                                       | 4G           | Connected<br>Connection Settings |  |
|                                                                                       |              | DISCONNECT                       |  |
|                                                                                       |              |                                  |  |
| portSite   User Manual                                                                |              |                                  |  |
| portSite   User Manual                                                                |              |                                  |  |
| portSite   User Manual                                                                |              |                                  |  |
| portSite   User Manual Connection status Received data volume:                        | ≣ MB         | Phone number:                    |  |
| portSite User Manual Connection status Received data volume: Transmitted data volume: | ∎ MB<br>≣ MB | Phone number:<br>WAN IP Address: |  |

2

(Update)

| lome Settir                      | ngs ⊨ Data                                            | Traffic So                                | ftware Update               |  |  |
|----------------------------------|-------------------------------------------------------|-------------------------------------------|-----------------------------|--|--|
| Software L                       | Jpdate                                                |                                           |                             |  |  |
| Data communic<br>Software update | ation will be ur<br>e is unavailable<br>e: Undetected | navailable during s<br>e in overseas cour | Software Update.<br>ntries. |  |  |
| Manual Update:                   | . ondetected                                          | Upda                                      | ite                         |  |  |
|                                  |                                                       |                                           |                             |  |  |

🥦 Wireless modem checks the latest software.

 $\cdot$  When software is the latest, "The latest version" appears. If not the latest, software is updated.

### 👸 Software Update

Packet communication charges are not applied for software update. While software is updated, other functions are disabled. Software update is not available during International roaming.

# Appendix

| Troublesh  | boting    | 84 |
|------------|-----------|----|
| Specificat | ions      | 86 |
| Warranty   | & Service | 88 |
| Customer   | Service   | 88 |

### Troubleshooting

### Check Here First

If symptoms continue even after checking, contact a nearby SoftBank Shop or Customer Service.

### Hints

- Q. PC does not recognize wireless modem (Windows 10)
- A. Confirm that wireless modem is properly connected to PC.
- A. Remove wireless modem from PC, restart PC, then reconnect wireless modem.
- A. Follow these steps to confirm proper wireless modem installation.

Right-click the Start menu 🔶 Device Manager 😔 Confirm that the following are shown

- · Before driver installation: "HUAWEI Mass Storage USB Device" in "DVD/CD-ROM drives," "USB Mass Storage Device" in "Universal Serial Bus Controllers"
- · After driver installation: "Remote NDIS based Internet Sharing Device" in "Network adapters"
- Q. PC does not recognize wireless modem (Windows 8.1)
- A. Confirm that wireless modem is properly connected to PC.
- A. Remove wireless modem from PC, restart PC, then reconnect wireless modem.
- A. Follow these steps to confirm proper wireless modem installation.

Open Desktop window ⋺ Explorer ⋺ Right-click PC ଚ (Properties) ଚ (System Properties) ଚ

Hardware 🔿 Device Manager ラ Confirm that the following is shown

- · Before driver installation: "HUAWEI Mass Storage USB Device" in "DVD/CD-ROM drives," "USB Mass Storage Device" in "Universal Serial Bus Controllers"
- · After driver installation: "Remote NDIS based Internet Sharing Device" in "Network adapters"

- Q. PC does not recognize wireless modem (Windows 8)
- Confirm that wireless modem is properly connected to Α. PC.
- Remove wireless modem from PC, restart PC, then reconnect wireless modem.
- Follow these steps to confirm proper wireless modem installation.

Open Desktop window 🔿 Explorer 🔿 Right-click Computer 🔿 (Properties ラ System Properties) ⇒ Hardware ⇒ Device Manager ⇒ Confirm that the following is shown

- · Before driver installation: "HUAWEI Mass Storage USB Device" in "DVD/CD-ROM drives," "USB Mass Storage Device" in "Universal Serial Bass Controllers"
- · After driver installation: "Remote NDIS based Internet Sharing Device" in "Network adapters"
- Q. PC does not recognize wireless modem (Windows 7)
- A. Confirm that wireless modem is properly connected to PC.
- Δ Remove wireless modem from PC, restart PC, then reconnect wireless modem.
- Follow these steps to confirm proper wireless modem Δ installation.

Start Explorer 🔿 Right-click Computer 🔿

Properties 🔿 System Properties 🔿 Hardware

- ⇒ Device Manager ⇒ Confirm that the following is shown
- · Before driver installation: "HUAWEI Mass Storage USB Device" in "DVD/CD-ROM drives," "USB Mass Storage Device" in "Universal Serial Bus Controllers"
- · After driver installation: "Remote NDIS based Internet Sharing Device" in "Network adapters"
- Q. Installer does not automatically activate (Windows PC)
- It takes time to recognize new hardware. Wait for approximately ten seconds. If installer does not automatically activate, manually install the driver. For details, see "Manual Installation."
- Α. When some security software is installed in your PC, stop security software before installing. For stopping security software, see security software user guide.

- Q. Internet connection fails
- A. Make sure you are within the service area.
- A. If signal reception is poor, move to where signal is strong, then reconnect.
- A. The access point might be busy depending on the time of day, wait a little while then reconnect.
- A. Activate WEB UI and confirm that mobile network settings are correct.
- A. If temperature of wireless modem remains high for a long time, communication speed may be reduced or communication may be stopped. Try to connect after temperature of wireless modem falls.
- Q. Transmission fails
- A. Signal may be weak. Move to where signal is stronger.
- Confirm that wireless modem and PC are properly connected.
- A. If temperature of wireless modem increases, communication may be stopped. Wait until temperature of wireless modem falls, or remove and reconnect wireless modem.
- If problem persists, restart PC, then reconnect to wireless modem.
- Q. Transmissions are slow
- A. Signal may be weak. Move to where signal is stronger.
- A. Connection may be poor. Try again later.
- A. Using TV, radio or microwave oven may cause interference signal reception of wireless modem. Use them apart from wireless modem or turn them off to check if they interfere wireless modem signal reception.
- A. If temperature of wireless modem remains high for a long time, communication may be restricted or WEB UI is activated. Try to connect after a while.
- Q. Forgot PIN/Unknown PUK Code/USIM Card is locked
- A. Contact Customer Service, General Information.
- Q. USIM Card is not recognized/recognized as an invalid USIM Card
- A. Make sure USIM Card is inserted correctly. For details, see "Installing USIM Card."
- A. Check USIM Card for warping.
- A. Check USIM Card IC chip for scratches/corrosion.
- A. Debris on USIM Card (particularly on IC chip) may prevent recognition. Clean it with a soft cloth.
- A. Check above all. If problem persists, contact Customer Service.
- Q. Confirming Administrator logon
- A. For Windows 10, follow these steps to check.

Right-click the Start menu 
→ Control Panel 
→ User Accounts 
→ Make sure that the account type you are logging in as is "Administrator."

A. For Windows 8.1, follow these steps to check.

Move the pointer into the upper-right or lower-right corner **? a** charm **? Control Panel ? Change your account type** in "User Accounts and Family Safety" **?** Make sure that the account type you are logging in as is "Administrator."

- A. For Windows 8, follow these steps to check.
   Move the pointer into the upper-right or lower-right corner → ♀ charm → Control Panel → Change your account type in "User Accounts and Family Safety" → Make sure that the account type you are logging in as is "Administrator."
- A. For Windows 7, follow these steps to check.
  - Start menu 
    → Control Panel 
    → User Accounts and
    Family Safety 
    → User Accounts 
    → Confirm that
    account type is "Administrator."
- A. For Mac OS X (10.12), follow these steps to check.

In the Apple menu, System Preferences → Users & Groups → Confirm that account type is "Administrator."

- Q. Communication is not available with out of service indicated when moving from Japan to abroad
- A. Make sure that International Roaming for International Roaming is enabled. For details, see "International Roaming."
- Q. Resetting factory defaults (Reset)
- A. Use Reset Button or WEB UI to reset. For details, see "Wireless Modem" or "Resetting Wireless Modem".
- Q. Canceled phone number appears on WEB UI
- A. Phone number may appear on WEB UI screen depending on terms of contract or cancellation method.
- Q. wireless modem operations are unstable
- A. Confirm that wireless modem is not used in extreme temperatures/high humidity/direct sunlight/dusty areas. Read "Safety Precautions" beforehand for using under proper environment.
- Q. Connection for voice chat or video chat fails
- A. Make sure wireless modem is within the service area.
- A. Signal may be weak. Move to where signal is stronger.
- A. For UPnP compatible applications, enable UPnP.
   Start WEB UI, Settings → Router Setting
   → Select Enable for "UPnP" and Click Apply.

Appendix

- Q. Wireless modem cannot be set or used
- A. Make sure you are within the service area.
- A. If signal reception is poor, move to where signal is strong, then reconnect.
- A. If problem persists, contact the administrator.

## Specifications

### Wireless Modem

| Item                     | Description                                                                                                    |
|--------------------------|----------------------------------------------------------------------------------------------------|
| Product Name             | 604HW                                                                                                    |
| Dimensions               | Approx. 96.1 mm (H) ×34.0 mm (W) ×15.2<br>mm (D)                                                                                                    |
| Weight                   | Approx. 41 g                                                                                                    |
| Interface                | USB 2.0                                                                                                    |
| Power<br>Consumption     | On standby: 0.015 W<br>In communication: 1.3 W<br>*Power consumption varies by usage                                                                                                    |
| Operation<br>Environment | Operating Temperature: -10°C to 40°C<br>Humidity: 5% to 95%                                                                                                    |
| Compatible<br>Networks   | Domestic use<br>4G: B41<br>TDD-LTE: B42<br>FDD-LTE: B1, B3, B8, B11<br>3G: B1, B8<br>Overseas use<br>4G: B41<br>FDD-LTE: B1, B2, B3, B4, B12, B17, B25,<br>B26<br>3G: B1, B2, B4, B5, B8<br>GSM: 850MHz, 900MHz, 1800MHz,<br>1900MHz |

4G:

Upstream: 2496 MHz to 2690 MHz Downstream: 2496 MHz to 2690 MHz TDD-LTE:

Upstream: 3480 MHz to 3600 MHz Downstream: 3480 MHz to 3600 MHz FDD-LTE:

Upstream: B1 (1920 MHz to 1980 MHz), B2 (1850 MHz to 1910 MHz), B3 (1710 MHz to 1785 MHz), B4 (1710 MHz to 1755 MHz), B8 (880 MHz to 915 MHz), B11 (1427.9 MHz to 1447.9 MHz), B12 (699 MHz to 716 MHz), B17 (704 MHz to 716 MHz), B25 (1850 MHz to 1915 MHz), B26 (814 MHz to 849 MHz) Downstream; B1 (2110 MHz to 2170

Frequency

MHz), B2 (1930 MHz to 1990 MHz), B3 (1805 MHz to 1880 MHz), B4 (2110 MHz to 2155 MHz), B8 (925 MHz to 946 MHz), B11 (1475.9MHz to 1495.9 MHz), B12 (729 MHz to 746 MHz), B17 (734 MHz to 746 MHz), B25 (1930 MHz to 1995 MHz), B26 (859 MHz to 894 MHz) 3G:

Upstream: B1 (1920 MHz to 1980 MHz), B2 (1850 MHz to 1910 MHz), B4 (1710 MHz to 1755 MHz), B5 (824 MHz to 849 MHz), B8 (880 MHz to 915 MHz) Downstream: B1 (2110 MHz to 2170 MHz), B2 (1930 MHz to 1990 MHz), B4 (2110 MHz to 2155 MHz), B8 (925 MHz to 946 MHz) GSM:

850MHz, 900MHz, 1800MHz, 1900MHz

### USB Extension Cable

| Item         | Description                  |
|--------------|------------------------------|
| Product Name | USB Extension Cable (HWDCQ1) |
| Cable Length | 1 m                          |
| Plug Type    | USB Plug                     |

### Material List

wireless modem

| Parts                             | Materials/Finishing                                  |
|-----------------------------------|------------------------------------------------------|
| Outer Case<br>(Front)             | PC/coating                                           |
| Outer Case<br>(Side)              | PC/coating                                           |
| USB Front<br>Cover                | PC/coating                                           |
| USB Top Cover                     | PC/coating                                           |
| USB Bottom<br>Cover               | PC/coating                                           |
| LED Lamp                          | PC                                                   |
| USIM Card<br>Slot (Resin<br>Part) | LCP                                                  |
| USIM Card<br>Slot (Metal<br>Part) | Phosphor bronze/gold plating, nickel<br>plating      |
| USB Plug<br>(Resin Part)          | PC                                                   |
| USB Plug<br>(Metal Part)          | Stainless steel, brass, half gold tin/nickel plating |
| Label                             | PET                                                  |
| Nameplate                         | PET                                                  |
| Liquid<br>Contact<br>Indicator    | PP + water-soluble paper                             |

#### · USB Extension Cable

| Parts        | Materials/Finishing                          |  |
|--------------|----------------------------------------------|--|
| Outer Case   | PE + TPE                                     |  |
| USB Plug     | PRT                                          |  |
| (Resin Part) |                                              |  |
| USB Plug     | Tipplato, brace/gold plating, pickol plating |  |
| (Metal Part) | Tinplate, brass/gold plating, nickel plating |  |
| USB          |                                              |  |
| Connector    | РВТ                                          |  |
| (Resin Part) |                                              |  |
| USB          |                                              |  |
| Connector    | Tinplate, brass/gold plating, nickel plating |  |
| (Metal Part) |                                              |  |

### GPL Written Offer

This product contains free software complying with GNU General Public License (Version 2). For details, refer to the following web page

http://consumer.huawei.com/minisite/copyright\_notice/ or contact mobile@huawei.com.

### Warranty & Service

#### Warranty

Wireless modem purchase includes Warranty.

- $\cdot$  Confirm shop name and purchase date.
- $\cdot$  Read contents of Warranty and keep it in a safe place.
- $\cdot$  The warranty period is found in the Warranty.

### Precautions

#### Damages

SoftBank Corp. is not liable for any damages resulting from use of wireless modem.

#### Accidents/Repair

Files and settings may be lost or altered due to accidents or repairs. Keep a copy of important files, etc. SoftBank Corp. is not liable for damages resulting from loss or alteration of files or settings due to accident or repair.

#### Disassembling/Modifying Wireless Modem

Disassembling or modifying this wireless modem may be a violation of the Radio Law. Note that SoftBank Corp. does not accept repair requests for modified products.

### Servicing

Before submitting wireless modem for repairs, contact a SoftBank Shop or Customer Service, General Information; be prepared to describe problem in detail.

- During the warranty period, repairs are made under the terms and conditions described in the Warranty.
- After the warranty period, repairs are upon request; if said repairs are made, you are charged for them.

#### 🍯 Further Inquiry

For more information, contact a SoftBank Shop or Customer Service.

### **Customer Service**

For wireless modem or service information, call General Information. For repairs, call Customer Assistance.

### SoftBank Customer Support

#### 🍯 General Information

From a SoftBank handset, dial toll free at 157 From a landline/IP phone, dial toll free at 0800-919-0157

#### For Customer Assistance

From a SoftBank handset, dial toll free at 113 From a landline/IP phone, dial toll free at 0800-919-0113 If you cannot reach a toll free number, use the number (charges apply) below for your service area: Hokkaido Area, Tohoku Area, Hokuriku Area, Kanto & Koshinetsu Area: 022-380-4380 (Charges apply) Kansai Area: 06-7669-0180 (Charges apply) Chugoku Area & Shikoku Area, Kyushu & Okinawa Area: 092-687-0010 (Charges apply)

#### SoftBank Technical Support Center

Setup, Operations & Technical Issues: Service hours Weekdays 9:00 am – 7:00 pm Saturdays, Sundays, and holidays 9:00 am – 5:00 pm From a SoftBank handset, dial toll free at  $\times$  5525 From a landline/IP phone, dial toll free at 0088-21-5525 \*Not available from outside Japan.

#### SoftBank Global Call Center

From outside Japan, dial +81-92-687-0025 (toll free from SoftBank handsets)

If handset is lost/stolen, call this number immediately (international charges apply)

# Safety Precautions

| Safety Precautions                                  | 90 |
|-----------------------------------------------------|----|
| General Notes                                       | 95 |
| Specific Absorption Rate (SAR) Information for this |    |
| Product                                             | 96 |

### Safety Precautions

Read safety precautions before using wireless modem. Observe precautions to avoid injury to self or others, or damage to property.

### Labels & Symbols

These labels indicate the degree of risk from improper use. Make sure you thoroughly understand their meanings before reading on.

| Mark | Description                                                                                 |
|------|---------------------------------------------------------------------------------------------|
|      | Great risk of death or serious injury*1<br>from improper use                                |
|      | Risk of death or serious injury*1 from improper use                                         |
|      | Risk of minor injury <sup>*2</sup> or damage to<br>property <sup>*3</sup> from improper use |

\*1 Serious injury: Refers to loss of sight, injury, burns (highand low temperature), electric shock, broken bones, injuries with residual aftereffects from poisoning, etc., and injuries requiring hospital admission for treatment or long-term hospital attendance as an outpatient.

\*2 Minor injury: Refers to injuries, burns (high- and lowtemperature), electric shock, etc. that do not require hospital admission for treatment or long-term hospital attendance as an outpatient.

\*3 Damage to property: Refers to extended damage to buildings, furniture, livestock, pets, etc.

| Mark                         | Descriptions                   |
|------------------------------|--------------------------------|
| Prohibited                   | Prohibited actions             |
| Do Not<br>Disassemble        | Disassembly prohibited         |
| Avoid Liquids<br>Or Moisture | Exposure to liquids prohibited |
| Do Not Use<br>Wet Hands      | Use with wet hands prohibited  |
| Compulsory                   | Compulsory actions             |

### Wireless Modem, USIM Card, USB Extension Cable (HWDCQ1)

### A DANGER

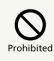

Do not use, store, or leave wireless modem/ related hardware in a place that reaches high temperatures or where heat collects (e.g. near fire or source of heat, under a kotatsu (blanketed warming table) or bedding, in direct sunlight, inside vehicles on a hot day, etc.).

May cause fire, burns, injury, electric shock, etc.

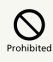

Do not put wireless modem/related hardware in or close to a cooking appliance such as a microwave or IH cooking heater, or a highpressure container such as a pressure cooker.

May cause fire, burns, injury, electric shock, etc.

## $\bigcirc$

Do not cover wireless modem/related hardware with sand, soil, or mud. Do not place directly on sand, soil, or mud. Do not touch wireless modem/related hardware with hand covered with sand.

May cause fire, burns, injury, electric shock, etc.

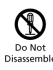

Do not disassemble or modify.

May cause fire, burns, injury, electric shock, etc.

| $\otimes$                  |  |
|----------------------------|--|
| void Liquid<br>Dr Moisture |  |

Keep away from water and other liquids (beverage, sweat, sea water, pet urine, etc.).

May cause fire, burns, injury, electric shock, etc.

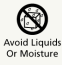

Do not put water or other liquids in terminals (beverage, sweat, sea water, pet urine, etc.).

May cause fire, burns, injury, electric shock, etc.

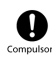

Use specified optional accessories only.

May cause fire, burns, injury, electric shock, etc.

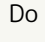

### 

# 

Do not drop, step on, throw or otherwise subject to strong force, impact or vibration.

May cause fire, burns, injury, electric shock, etc.

## 

Keep terminals away from conductive materials and do not let dust enter wireless modem/ related hardware.

May cause fire, burns, injury, electric shock, etc.

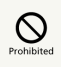

Do not cover/wrap with bedding, etc. during use.

May cause fire, burns, etc.

# Compulsor

Do not use wireless modem near gas station or places with fire/explosion risk (flammable gases or fine particulates).

wireless modem use near petrochemicals, etc. may cause fire/explosion.

# 

Take these actions in case of odd sound, odor, smoke, overheating, discoloring or deformation during use or storage:

• Power off PC to which wireless modem is connected Failure to do so may cause fire, burns, injury, electric shock, etc.

### 

## Prohibited

Do not use wireless modem/related hardware when damaged.

May cause fire, burns, injury, etc.

# 

Do not place wireless modem/related hardware on unstable/uneven surfaces.

Wireless modem or related hardware may fall, resulting in injury.

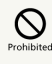

Do not use or store in a place that is subject to high humidity, excessive dust, or high temperatures.

May cause fire, burns, electric shock, etc.

# Prohibited

A guardian should give children proper instructions and do not allow them to use wireless modem in a wrong way.

May cause injury.

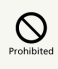

Do not leave wireless modem and related hardware within the reach of infants.

Infants may swallow wireless modem or related hardware, resulting in injury.

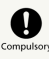

Be careful while in use for a long period. Do not touch wireless modem and related hardware for long periods unintentionally while sleeping, etc.

Wireless modem may become hot while in use for a long period, and cause redness, itchiness, rash, low-temperature burns, etc. depending on your physical condition.

### Wireless Modem

### 🕂 DANGER

# 

Do not heat or dispose of wireless modem in fire.

Wireless modem may ignite, burst, overheat, or leak, and may result in fire, burns, injury, etc.

# Prohibited

Do not damage wireless modem by nailing, hammering, stomping on it, or otherwise subjecting it to excessive force.

Wireless modem may ignite, burst, overheat, or leak, and may result in fire, burns, injury, etc.

### **WARNING**

# 

Do not put liquid such as water (beverage, sweat, sea water, pet urine, etc.) or foreign objects such as anything metal or flammable into USIM Card slot.

Insert USIM Card in correct position and orientation.

May cause fire, burns, injury, electric shock, etc.

## Compulso

Power off PC to which wireless modem is connected or remove wireless modem from PC when boarding aircraft.

Follow the regulations of the airline for use aboard aircraft. Otherwise, use may affect an aircraft's electronic equipment. Prohibited usage of wireless modem in aircraft is punishable by law.

## 

Follow medical facility rules regarding use of wireless modem in facilities.

Power off PC to which wireless modem is connected or remove wireless modem from PC in a prohibited area. May affect electronic equipment or electric medical equipment.

## Compulsor

If wearing electric medical equipment, check with the equipment manufacturer or dealer for information about the effects of radio waves.

May affect electric medical equipment.

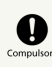

Remove wireless modem from PC etc. near electronic devices or equipment operating on high precision control or weak signals.

May cause electronic malfunction, etc.

Take added care near these devices: Hearing aids, implanted cardiac pacemakers, implanted cardioverter defibrillators, other electric medical equipment, and other automatically controlled devices or equipment. When using implanted cardiac pacemakers, implanted cardioverter defibrillators, or other electric medical equipment, check with the equipment manufacturer or dealer for information about the effects of radio waves.

# Compulsory

Avoid pets etc. from biting wireless modem.

Wireless modem may overheat and result in fire, burns, injury, etc.

## 

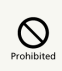

Do not apply excessive force when removing cover.

Cover may be damaged, resulting in injury.

# Prohibited

Be careful not to pinch your finger when attaching Cover.

Failure to do so may result in injury.

# 

Do not use wireless modem/related hardware with its Cover off.

May cause burns, injury, electric shock, etc.

# Compulsor

If using in vehicles, check with the automobile manufacturer or dealer for information about the effects of radio waves.

Wireless modem use may affect electronic equipment. In such case, discontinue wireless modem use immediately.

# Compulsory

If you experience any skin irritation associated with wireless modem use, discontinue wireless modem use and consult a doctor.

May cause itchiness, skin irritation, or rashes depending on your physical condition. (See "Material List")

USB Extension Cable (HWDCQ1)

### 

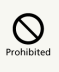

Do not use USB Extension Cable if it is damaged.

May cause fire, burns, electric shock, etc.

# 

Do not use USB Extension Cable in humid places such as bathrooms.

May cause fire, burns, electric shock, etc.

# 

Do not touch USB Extension Cable if thunder is audible.

May cause electric shock etc.

# 

Do not short circuit terminals of USB Extension Cable with it connected to wireless modem. Also, avoid touching terminals with your body parts such as hands or fingers.

May cause fire, burns, electric shock, etc.

## Prohibited

Do not place heavy objects on USB Extension Cable or apply excessive force such as pulling.

May cause fire, burns, electric shock, etc.

## 

Do not allow metal objects such as a metal strap to come in contact with USB Extension Cable when plugging in/unplugging it to wireless modem.

May cause fire, burns, electric shock, etc.

## Prohibited

Do not apply excessive force to the connection part with USB Extension Cable connected to wireless modem.

May cause fire, burns, injury, electric shock, etc.

#### Do Not Use Wet Hands

Do not touch USB Extension Cable or terminals with wet hands.

May cause fire, burns, electric shock, etc.

## Compulso

If USB plug is dusty, clean it.

Using USB Extension Cable with dust on it may cause fire, burns, electric shock, etc.

# Compulsor

When plugging USB Extension Cable into wireless modem, plug it firmly.

Failure to do so may cause fire, burns, electric shock, etc.

# Compulsory

Do not pull or apply excessive force to USB Extension Cable when disconnecting it from wireless modem. Grasp the connector to disconnect USB Extension Cable.

Pulling the cord of USB Extension Cable may damage the cord, resulting in fire, burns, electric shock, etc.

# Compulso

Do not pull or apply excessive force to USB Extension Cable when connecting/disconnecting it to/from wireless modem. Plug/unplug it straight to/from the connector.

Improper plugging/unplugging may cause fire, burns, injury, electric shock, etc.

# Compulso

Disconnect USB Extension Cable from wireless modem when not in use.

Leaving USB Extension Cable connected may cause fire, burns, injury, electric shock, etc.

## Compulsor

If water or other liquids (beverage, sweat, sea water, pet urine, etc.) seep inside USB Extension Cable, immediately unplug USB Extension Cable from wireless modem.

Failure to do so may cause fire, burns, electric shock, etc.

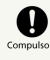

Disconnect USB Extension Cable before cleaning it.

Cleaning USB Extension Cable with it connected may cause fire, burns, electric shock, etc.

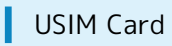

## 

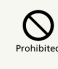

Be careful not to inure your finger, etc. with USIM Card notch.

Failure to do so may result in injury.

### **M** WARNING

## Compulso

Persons with an electric medical device such as an implanted pacemaker or implanted cardioverter defibrillator should keep wireless modem at least 15 cm away from the device.

Wireless modem radio waves may affect the electric medical device.

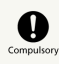

When using electric medical equipment (other than implanted cardiac pacemakers/ defibrillators) outside medical facilities, check with the equipment manufacturer for information about the effects of radio waves.

Wireless modem radio waves may affect electric medical equipment.

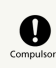

Change wireless modem setting so as not to emit radio waves when it is difficult to keep distance of at least 15 cm from others such as in a crowd.

There may be someone who has an electric medical device such as implanted pacemaker or implanted cardioverter defibrillator around you. wireless modem radio waves may affect the electric medical device.

# Compulsor

Follow medical facility rules regarding use of wireless modem in facilities.

Using wireless modem may affect electric medical equipment.

### General Notes

### For Safety

 $\cdot$  Do not disassemble, modify or solder.

### Do Not Disturb Others

- Do not use wireless modem near courtesy seats in train or bus. Medical devices such as pacemaker etc. might be affected.
- Do not use wireless modem if thunder is heard while outdoors (golf course, etc.).

### General Use

- Access point compatible with Packet Flat Rate is set on wireless modem by default. The frequency band of the access point is controlled by the SoftBank Mobile network.
- Wireless modem supports Software Update. Use wireless modem with the latest software updated.
- Wireless modem transmissions may be disrupted inside buildings, tunnels or underground, or in vehicles, or when moving into/out of such places.
- Use wireless modem without disturbing others. Theaters and public transportation systems may or may not allow use of wireless modem.
- Wireless modems are radios as stipulated by the Radio Law. Under the Radio Law, wireless modems must be submitted for inspection upon request.
- Files may be lost or damaged in the following situations. SoftBank Corp. is not liable for damages incurred due to lost or altered information. To minimize damages, back up data and store separately.
- When using wireless modem incorrectly
- When affected by static electricity or electrical noise
- Powering wireless modem off while in use
- When wireless modem breaks down or is submitted for repair
- Communication may slow down or may become unavailable due to heavy traffic or under certain circumstances.
- Do not use wireless modem in the proximity of areas where explosive materials are handled. An explosion may be induced. In addition, explosive devices might be affected.
- Wireless modem USIM Card cannot be used with mobile devices other than specified by SoftBank.
- $\cdot$  Wireless modem may become hot while in use for a long time.
- $\cdot$  Prolonged contact with skin may cause low-temperature burn injuries.

#### Handling

 $\cdot$  Do not expose wireless modem to rain, snow, or high humidity.

Wireless modem is not waterproof.

- Avoid extreme temperatures/high humidity/direct sunlight/ dusty areas.
- $\cdot$  Do not drop or subject to strong impact.
- Clean wireless modem with a soft dry cloth. Alcohol/solvent use may fade color/label.

### Specific Absorption Rate (SAR) Information for this Product

#### Specific Absorption Rate (SAR) Information for this Product (for Japan)

This product [604HW] meets Japanese technical regulations\* and international guidelines for exposure to radio waves. The Japanese technical regulations for exposure to radio frequency energy established permitted levels of radio frequency energy, based on standards developed by independent scientific organizations through periodic and thorough evaluation of scientific studies.

The regulations employ a unit of measurement known as the Specific Absorption Rate, or SAR.

The SAR limit is 2 watts/kilogram (W/kg) averaged over ten grams of tissue.

The limit includes a substantial safety margin designed to assure the safety of all persons, regardless of age and health. The value of the limit is equal to the value given in international guidelines recommended by ICNIRP\*\*, which is in collaboration with the World Health Organization (WHO). The highest SAR value for this product is 0.794 W/kg\*\*\* when used close to the body in the below manner\*\*\*\* . While there may be differences between the SAR levels of various products and at various positions, all products meet the Japanese technical regulations.

Although the SAR is determined at the highest certified power level, the actual SAR of the product during operation can be well below the maximum value.

Use close to the body\*\*\*\*

To use this product close to the body, maintain a separation of 1.5 cm with no metal (parts) between it and the body. This will ensure this product meets the Japanese technical regulations for exposure and international guidelines for radio wave protection.

\* The technical regulations are provided in Article 14-2 of the Ministry Ordinance Regulating Radio Equipment.

\*\* International Commission on Non-Ionizing Radiation Protection

\*\*\* The value is under simultaneous transmission use conditions.

The World Health Organization has announced that "A large number of studies have been performed over the last two decades to assess whether mobile phones pose a potential health risk. To date, no adverse health effects have been established as being caused by mobile phone use." For more information about SAR, see the following websites: -Ministry of Internal Affairs and Communications (MIC) http://www.tele.soumu.go.jp/e/sys/ele/body/index.htm -Association of Radio Industries and Businesses (ARIB) http://www.arib-emf.org/01denpa/denpa02-02.html (Japanese)

This product [604HW] is confirmed to comply with guidelines relating to effects of radio wave exposure as set forth by the Council of Europe (CE) and the Federal Communications Commission (FCC). Refer to the following.

### European RF Exposure Information

Your mobile device is a radio transmitter and receiver. It is designed not to exceed the limits for exposure to radio waves recommended by international guidelines. These guidelines were developed by the independent scientific organization ICNIRP and include safety margins designed to assure the protection of all persons, regardless of age and health. The guidelines use a unit of measurement known as the Specific Absorption Rate, or SAR. The SAR limit for mobile devices is 2.0 W/kg. As mobile devices offer a range of functions, they can be used in other positions, such as on the body. In this case, the highest tested SAR value is 1.36 W/kg\* at the separation distance of 0.5 cm from the body. For electronic safety, maintain the separation distance with accessories containing no metal, that position handset a minimum of the above distance. Use of other accessories may not ensure compliance with RF exposure guidelines.

\* The tests are carried out in accordance with international guidelines for testing.

### FCC RF Exposure Information

Your handset is a radio transmitter and receiver. It is designed and manufactured not to exceed the emission limits for exposure to radio frequency (RF) energy set by the Federal Communications Commission of the U.S. Government. The guidelines are based on standards that were developed by independent scientific organization through periodic and thorough evaluation of scientific studies. The standards include a substantial safety margin designed to assure the safety of all persons, regardless of age and health. The exposure standard for wireless handsets employs a unit of measurement known as the Specific Absorption Rate, or SAR. The SAR limit set by the FCC is 1.6 W/kg. The tests are performed in positions and locations (e.g. worn on the body) as required by the FCC for each model.

The highest SAR value for this model handset as reported to the FCC when tested for use worn on the body in a holder or carry case, is 1.17 W/kg.

Body-worn Operation; This device was tested for typical body-worn operations with the back of the handset kept 0.5 cm from the body. To maintain compliance with FCC RF exposure requirements, use accessories that maintain a 0.5 cm separation distance between the user's body and the back of the handset. The use of beltclips, holsters and similar accessories should not contain metallic components in its assembly.

The use of accessories that do not satisfy these requirements may not comply with FCC RF exposure requirements, and should be avoided. The FCC has granted an Equipment Authorization for this model handset with all reported SAR levels evaluated as in compliance with the FCC RF emission guidelines. SAR information on this model handset is on file with the FCC and can be found under the Display Grant section of http://www.fcc.gov/oet/ea/ after searching on FCC ID QIS604HW.

Additional information on Specific Absorption Rates (SAR) can be found on FCC Radio Frequency Safety website at https:// www.fcc.gov/general/radio-frequency-safety-0.

The World Health Organization has stated that present scientific information does not indicate the need for any special precautions for the use of mobile devices. They note that if you want to reduce your exposure then you can do so by limiting the length of calls or using a hands-free device to keep the mobile phone away from the head and body. -World Health Organization

http://www.who.int/emf

-List of Specific Absorption Rates (SAR) for radio waves by smartphone/3G model

http://www.softbank.jp/mobile/support/sar/ (Japanese)

## 604HW User Guide Index

### C

| Customer | Service |
|----------|---------|
|----------|---------|

## D

| Device Recognition/Removal on Mac        | 16 |
|------------------------------------------|----|
| Device Recognition/Removal on Windows PC | 10 |
| Dial-Up Connection (Windows PC)          | 13 |

## G

| General | Notes | 95 |
|---------|-------|----|
| General | NOLES | 55 |

## 0

| Installing/Uninstalling Dr | river (Mac)16        |
|----------------------------|----------------------|
| Installing/Uninstalling Dr | river (Windows PC)11 |
| Introduction               | 2                    |

### M

| Mac   | 16 |
|-------|----|
| i luc | 10 |

## 0

Overview of WEB UI......20

## P

| Parts & Functions | 6 |
|-------------------|---|
|-------------------|---|

### S

| Safety Precautions                                  | 90 |
|-----------------------------------------------------|----|
| SAR                                                 | 96 |
| Setting Function                                    | 40 |
| Setting Mobile Network                              | 25 |
| Showing/Setting Data Usage                          | 74 |
| Specific Absorption Rate (SAR) Information for this |    |
| Product                                             | 96 |
| Specifications                                      | 86 |
| System                                              | 67 |

## O

| Troubleshooting |
|-----------------|
|-----------------|

## U

| Updating Software | 82 |
|-------------------|----|
| USIM Card         | 7  |

## 100

# W

| Warranty & Service  | 88  |
|---------------------|-----|
| WEB UI Window on PC | 23  |
| Windows PC          | .11 |
| Windows PC          | .13 |

### 604HW User Guide

October 2017, First Edition SoftBank Corp.

Visit SoftBank Shop for assistance

Model : 604HW Manufacturer : HUAWEI TECHNOLOGIES CO., LTD.